DBPLUS

# Instrukcja użytkownika programu DBPLUS Data Replicator

Data: 2017-10-27 Dotyczy wersji: 2017.4.1

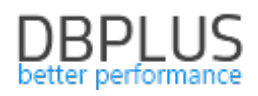

# Spis treści

| 1. | Kilk | a słów na temat replikatora danych DBPLUS        | 3  |
|----|------|--------------------------------------------------|----|
|    | 1.1  | Czym jest replikator danych DBPLUS?              | 3  |
|    | 1.2  | Architektura produktu i ważne informacje         | 3  |
|    | 1.3  | Definicje                                        | 4  |
| 2  | Inst | talacja i konfiguracja                           | 5  |
|    | 2.1  | Instalacja                                       | 5  |
|    | 2.2  | Serwisy Windows                                  | 5  |
|    | 2.3  | Konfiguracja menedżera replikacji                | 5  |
|    | Aut  | entykacja                                        | 6  |
|    | Dos  | stęp                                             | 6  |
|    | Ор   | cje sieciowe                                     | 6  |
| 3  | Uru  | ichamianie programu                              | 7  |
| 4  | Tw   | orzenie nowej replikacji                         | 8  |
|    | 4.1  | Konfiguracja połączenia                          | 9  |
|    | 4.2  | Konfiguracja reguł replikacji                    | 10 |
|    | EXA  | ACT REPLICATION                                  | 11 |
|    | CUS  | STOM REPLICATION                                 | 11 |
|    | Poz  | ziom bazy danych                                 | 13 |
|    | Poz  | iom schematu                                     | 14 |
|    | Poz  | ziom tabeli                                      | 15 |
|    | Zna  | ıki specjalne                                    | 17 |
|    | Zak  | ończenie konfiguracji reguł replikacji           | 17 |
|    | 4.3  | Generowanie raportu                              | 18 |
|    | 4.4  | Ustalanie punktu startowego                      | 18 |
|    | 4.5  | Nazwanie i utworzenie replikacji                 | 20 |
| 5  | Uru  | Ichamianie replikacji                            | 22 |
|    | 5.1  | Wymagania wstępne                                | 22 |
|    | List | a wymagań wstępnych dla baz danych Oracle        | 22 |
|    | List | a wymagań wstępnych dla baz danych MS SQL Server | 22 |
|    | List | a wymagań wstępnych dla baz danych PostgreSQL    | 23 |
|    | 5.2  | Artefakty                                        | 23 |
| 6  | Мо   | nitorowanie i zarządzanie replikacją             | 24 |
|    | 6.1  | Stany replikacji                                 | 24 |
|    | 6.2  | Statystyki                                       | 25 |
|    | 6.3  | Alerty                                           | 26 |

# DBPLUS better performance

|   | Ekra | an bra | akujących wymagań wstępnych                                         | 27 |
|---|------|--------|---------------------------------------------------------------------|----|
|   | Ekra | an błę | dów wykonania w bazie docelowej (błędów aplikatora)                 | 27 |
|   | 6.4  | Wys    | yłanie wiadomości e-mail z powiadomieniami o problemach replikacji  | 28 |
|   | 6.5  | Zmi    | ana konfiguracji i narzędzia                                        | 30 |
|   | Usta | awier  | nia zaawansowane                                                    | 30 |
|   | Nar  | zędzi  | e do generowania skryptów przenoszących dane przy użyciu data pump  | 35 |
|   | Nar  | zędzi  | e do generowania i podglądu raportu przygotowania do replikacji     | 38 |
|   | 6.6  | Prze   | glądanie logów                                                      | 39 |
|   | 6.7  | Usu    | wanie replikacji                                                    | 39 |
| 7 | Doc  | latkov | we informacje                                                       | 41 |
|   | 7.1  | Info   | rmacja o stanie replikacji dostępna z poziomu docelowej bazy danych | 41 |
| 8 | Ogr  | anicz  | enia                                                                | 42 |
|   | 8.1  | Proc   | dukty                                                               | 42 |
|   | 8.2  | Syst   | emy baz danych Oracle                                               | 42 |
|   | 8.2. | 1      | Pomijane schematy                                                   | 42 |
|   | 8.2. | 2      | Wspierane typy danych (baza źródłowa)                               | 43 |
|   | 8.2. | 3      | Ograniczenia dla trybu CUSTOM                                       | 43 |
|   | 8.2. | 4      | Ograniczenia dla trybu EXACT                                        | 44 |

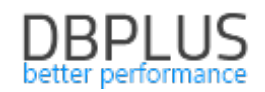

# 1. Kilka słów na temat replikatora danych DBPLUS

# 1.1 Czym jest replikator danych DBPLUS?

Replikator danych pozwala na utrzymywanie danych w jednej bazie danych (bazie docelowej) jako kopii danych z innej bazy danych (bazy źródłowej) w sposób ciągły. Dane w bazie docelowej są na bieżąco (z niewielkim opóźnieniem) aktualizowane na podstawie informacji o zmianach wykonanych w bazie źródłowej. Użytkownik może wybrać obiekty (schematy, tabele), które chce poddać replikacji oraz określić zakres zmian, które mają podlegać replikacji.

## 1.2 Architektura produktu i ważne informacje

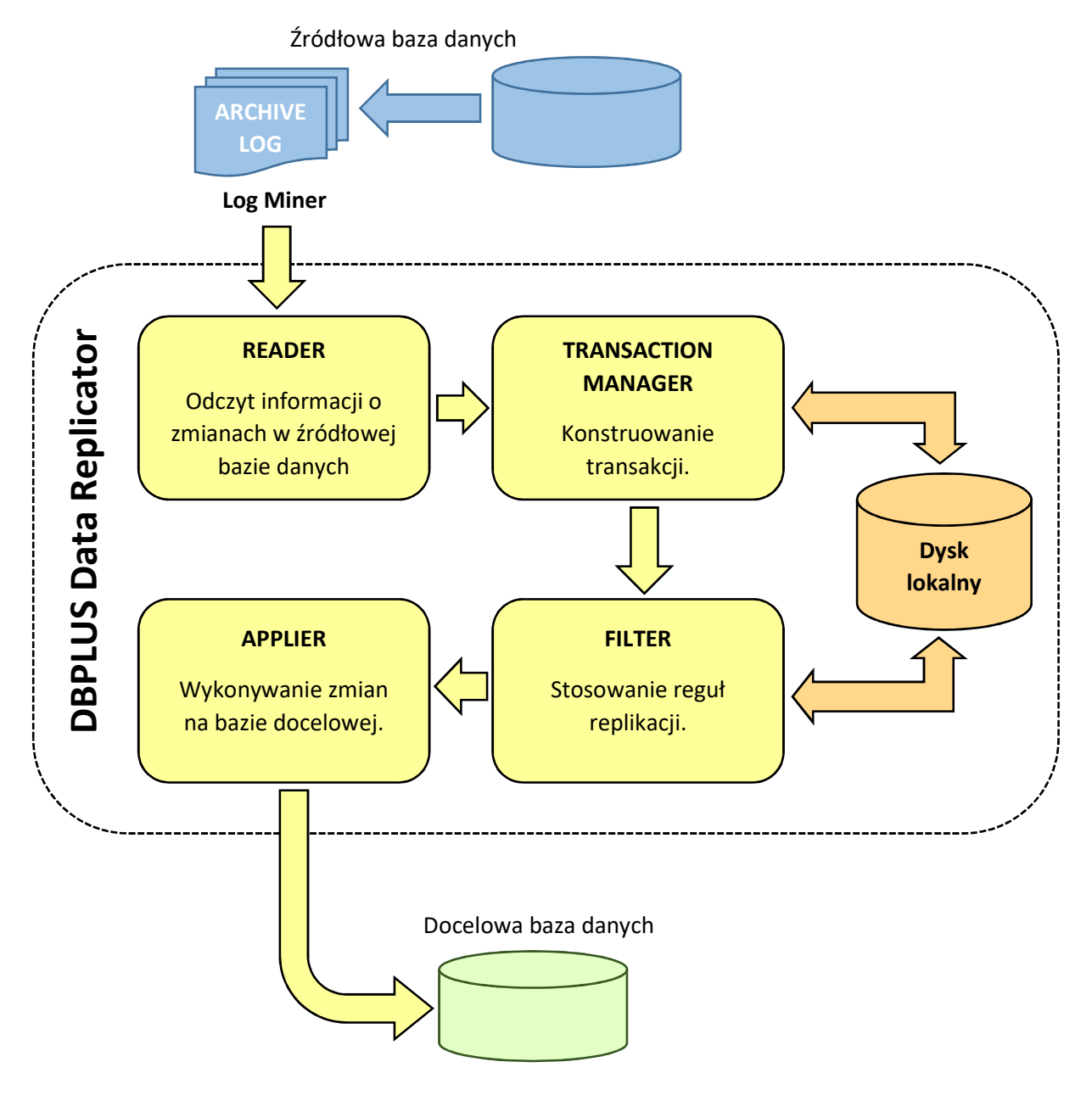

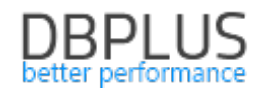

#### Replikator danych DBPLUS nie ingeruje w pracę bazy źródłowej

Informacje o zmianach wykonanych na źródłowej bazie danych czytywane są z logów transakcji (ang. transaction logs) za pośrednictwem narzędzia LogMiner dostępnego w bazach danych Oracle. Jedyny wpływ jaki ma działanie replikatora na bazę źródłową polega na niewielkim obciążeniu wynikającym z pracy narzędzia LogMiner.

*Replikator jest przygotowany do przetwarzania transakcji dowolnej wielkości, jedynym warunkiem jest wystarczająca ilość miejsca na dysku twardym.* 

Dane są w razie potrzeby zrzucane do plików tymczasowych. Ponieważ pliki tymczasowe mogą zająć dużo miejsca na dysku użytkownik ma możliwość <u>określenia lokalizacji folderu danych replikatora</u>.

Replikator posiada mechanizmy zabezpieczające przed próbą ponownego wykonania tej samej operacji oraz przed "gubieniem" operacji. Mechanizmy te działają bez względu na to, czy replikacja została zatrzymana w sposób kontrolowany (zatrzymanie serwisu) czy nagły (np. awaria systemu).

Po kontrolowanym zatrzymaniu oraz po zatrzymaniu nagłym (np. awaria systemu) praca rozpoczyna się w miejscu, gdzie się uprzednio zakończyła lub z niewielkim (kilkuminutowym) narzutem.

Zrzucane co kilka minut "migawki" (ang. snapshot) w połączeniu z danymi tymczasowymi trzymanymi na dysku pozwalają na kontynuację pracy po restarcie replikatora bez konieczności ponownego przetwarzania tych samych zmian pochodzących z bazy źródłowej.

Jeśli dane tymczasowe w katalogu danych albo dane migawki ulegną utracie lub uszkodzeniu konieczne jest ponowne przetworzenie zmian pochodzących z bazy źródłowej tak aby sięgnąć do wszystkich transakcji jakie nie zostały jeszcze wykonane na bazie docelowej. Najkorzystniej jest w takim wypadku ustalić numer SCN do którego cofnięcie się jest konieczne i ustawić go w <u>opcjach replikacji</u> jako startowy numer SCN replikacji.

*Obecna wersja replikatora współpracuje wyłącznie z bazami danych Oracle jako bazami źródłowymi. Jako docelowa baza danych może zostać ustawiona baza Oracle, MS SQL lub Postgres.* 

### 1.3 Definicje

| Źródłowa baza danych | Baza danych, z której dane (oraz struktury danych) są pobierane do celów<br>replikacji.    |
|----------------------|--------------------------------------------------------------------------------------------|
| Docelowa baza danych | Baza danych, w której dane (oraz struktury danych) są aktualizowane w procesie replikacji. |
| <b>NA</b>            |                                                                                            |
| Menedzer replikacji  | Serwis, ktory pozwala na tworzenie, konfigurowanie i usuwanie replikacji                   |
|                      | oraz na monitorowanie i zarządzanie procesami replikacji na maszynie,                      |
|                      | na której jest zainstalowany.                                                              |
| Replikacja           | Opis aktualizacji docelowej bazy danych zmianami ze źródłowej bazy                         |
|                      | danych wraz z bieżącym stanem procesu aktualizacji.                                        |
| Proces replikacji    | Proces aktualizacji docelowej bazy danych zmianami ze źródłowej bazy                       |
|                      | danych.                                                                                    |

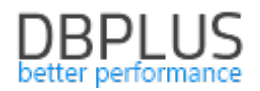

# 2 Instalacja i konfiguracja

### 2.1 Instalacja

Program instalacyjny pozwala na zainstalowanie jednego lub obu komponentów: serwera i klienta. Jeśli zaznaczymy opcję *serwer* zostanie zainstalowany serwis Windows pozwalający na tworzenie i zarządzanie procesami replikacji. Serwis ten będziemy nazywać "menedżerem replikacji". *Klient* dostarcza interfejs GUI pozwalający na zarządzanie replikacjami lokalnie (na maszynie na której został zainstalowany) bądź zdalnie.

#### 2.2 Serwisy Windows

Menedżer replikacji widoczny jest na liście serwisów Windows jako "DBPLUS data replication manager". Każdy proces replikacji jest osobnym serwisem systemu Windows widocznym jako "DBPLUS data replication (nazwa replikacji)". Serwis menedżera replikacji oraz poszczególne procesy replikacji można uruchamiać i zatrzymywać za pomocą standardowych narzędzi do zarządzania usługami w systemie Windows.

Serwis menedżera replikacji pracuje z uprawnieniami *local system*. Serwisy procesów replikacji pracują z uprawnieniami *local service*.

## 2.3 Konfiguracja menedżera replikacji

W celu skonfigurowania menedżera replikacji na maszynie na której pracuje serwis replikacji należy uruchomić graficzny konfigurator dostępny w menu Windows DBPLUS → DBPLUS Replication Manager Configuration.

Program wprowadza modyfikacje do pliku konfiguracyjnego:

C:\Program Files (x86)\DBPLUS\DataReplicator\DbPlus.Replicator.Manager.exe.config Zaawansowane opcje komunikacji sieciowej możliwe są do wprowadzenia jedynie poprzez edycję pliku konfiguracyjnego.

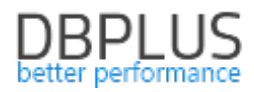

| 😵 DBPlus Replicatio | n Manager Configuration              |                  |  | × |  |  |  |  |
|---------------------|--------------------------------------|------------------|--|---|--|--|--|--|
| Authentication      |                                      |                  |  |   |  |  |  |  |
| O Use local mach    | nine authentication 💿 Use domain     | authentication   |  |   |  |  |  |  |
| Domain              | (Use default)                        | )                |  |   |  |  |  |  |
|                     | Access                               |                  |  |   |  |  |  |  |
| ○ Grant access to   | all users   Restrict access to speci | fic <b>group</b> |  |   |  |  |  |  |
| Group               | AdministratorzyReplikacji            |                  |  |   |  |  |  |  |
|                     | Network setup                        |                  |  |   |  |  |  |  |
| TCP/IP port         | 5220                                 |                  |  |   |  |  |  |  |
|                     |                                      |                  |  |   |  |  |  |  |
|                     |                                      |                  |  |   |  |  |  |  |
|                     |                                      |                  |  |   |  |  |  |  |
|                     |                                      |                  |  |   |  |  |  |  |
|                     |                                      | NGES             |  |   |  |  |  |  |
| -                   |                                      |                  |  |   |  |  |  |  |

#### Autentykacja

Menedżer replikacji korzysta z mechanizmów uprawnień (użytkownicy, hasła, grupy) systemu Windows. Można wybrać pomiędzy autentykacją na maszynie lokalnej a autentykacją domenową. W przypadku wybrania autentykacji domenowej można dodatkowo podać nazwę domeny. Wartość domyślna oznacza domenę bieżącą dla procesu, na którym uruchomiony jest serwis menedżera replikacji.

#### Dostęp

Domyślnie dostęp do menedżera replikacji ma każdy użytkownik, który może się zalogować do komputera/domeny. W celu ograniczenia dostępu należy wybrać opcję **Restrict access to specific group** i wpisać nazwę grupy użytkowników Windows w polu **Group**.

#### Opcje sieciowe

Domyślnie serwis menedżera replikacji jest udostępniony jako usługa w sieci korzystająca z portu 5220. Jeśli port 5220 jest zajęty należy wybrać inny dostępny port TCP/IP.

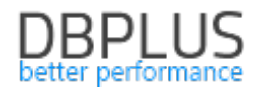

# 3 Uruchamianie programu

Program do zarządzania replikacją można uruchomić z menu Windows DBPLUS  $\rightarrow$  DBPLUS Data Replicator albo za pomocą skrótu na pulpicie.

| 🖏 DBPlus Data Replicator |                                            | <u>11</u> 11 | × |
|--------------------------|--------------------------------------------|--------------|---|
| DBP                      | lus Data Replicator                        |              |   |
| Enter co                 | nnection parameters                        |              |   |
| port (U                  | se default)                                |              |   |
|                          | Authentication                             |              |   |
| ○ Windows auther         | ntication  • supply user name and password |              |   |
| user name                | borsuk                                     |              |   |
| password                 | •••                                        |              |   |
|                          | remember password                          |              |   |
| or choose one            | e of the recent connections                |              |   |
| Select co                | nnection from list                         |              |   |
|                          | CONNECT                                    |              |   |

Pole **port** pozostawiamy puste, chyba, że wcześniej <u>zmieniliśmy ustawienia</u>.

Z autentykacji Windows można korzystać tylko jeśli komputer, z którego się łączymy jest zalogowany do domeny.

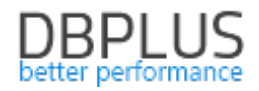

# 4 Tworzenie nowej replikacji

Po pierwszym zalogowaniu na głównym ekranie widoczny będzie wyłącznie przycisk **NEW REPLICATION**.

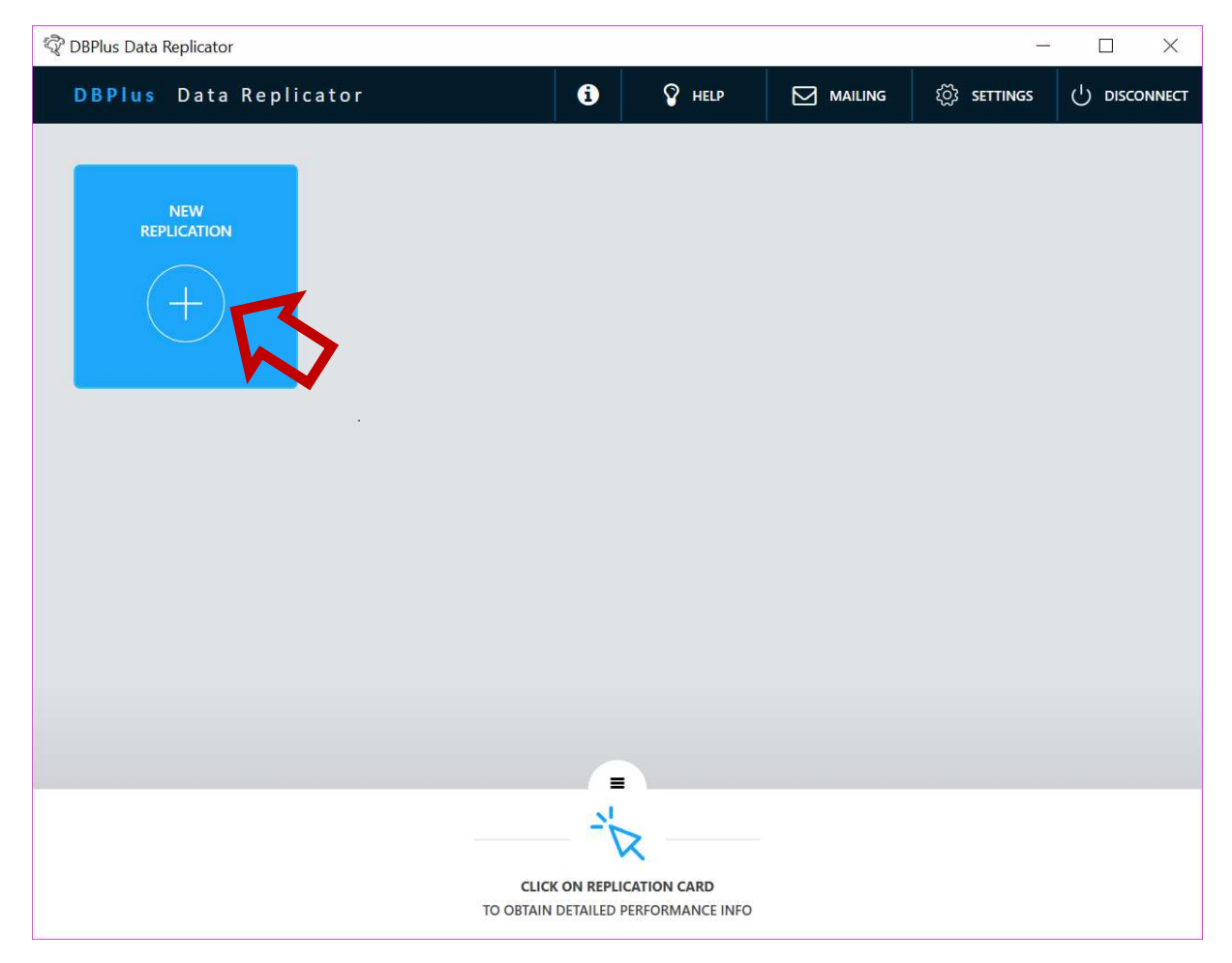

Naciskamy go i przechodzimy do konfigurowania replikacji.

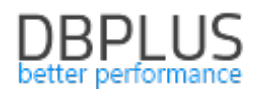

# 4.1 Konfiguracja połączenia

| 🖏 DBPlus Data Replicator |                                |                  |                |                | - 🗆 ×         |
|--------------------------|--------------------------------|------------------|----------------|----------------|---------------|
| DBPlus Data Rep          | olicator                       | i                | 💡 HELP 🗠       | ] MAILING දිරි |               |
| 1. SELECT DATABASES      | 2. CONFIGURE                   | 3. VIEW REPORT   | 4. STAR        |                | 5. NAME & RUN |
|                          |                                |                  |                |                |               |
|                          |                                |                  |                |                |               |
|                          | Select so                      | ource and target | t databases    |                |               |
|                          |                                |                  |                |                |               |
|                          | · - 1                          |                  | Ŀ              | -n             |               |
|                          |                                |                  |                |                |               |
|                          |                                | $\rightarrow$    | TAF            | RGET           |               |
|                          | SETUP SOURCE DB >              | -                | SETUP TA       | RGET DB 🗲      | ~             |
|                          | h                              | 5                |                | h              |               |
|                          |                                | or -             |                |                |               |
|                          |                                |                  |                | M              | >             |
| [                        | Select from recent connections |                  |                | connections    | <b>L</b>      |
|                          |                                |                  |                |                |               |
|                          |                                |                  |                |                | <u> </u>      |
|                          |                                | < BAC            | K TO DASHBOARD | TO CONF        | guration >    |

Na tym etapie należy skonfigurować połączenie ze źródłową (SOURCE) oraz docelową (TARGET) bazą danych. Korzystamy z przycisków **SETUP SOURCE DB** i **SETUP TARGET DB** żeby wprowadzić komplet informacji o połączeniu albo korzystamy z wcześniej wprowadzonych ustawień wybierając je z listy na dole. Po wybraniu z listy możemy nacisnąć **SETUP SOURCE DB** lub **SETUP TARGET DB** aby zweryfikować lub zmodyfikować ustawienia.

Po zakończeniu przechodzimy do kolejnego etapu naciskając przycisk **TO CONFIGURATION**.

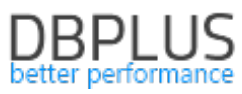

| 🖏 DBPlus Data Replicator                                                     |                    |                    |              | <u>10-</u> |  |  |  |  |
|------------------------------------------------------------------------------|--------------------|--------------------|--------------|------------|--|--|--|--|
| DBPlus Data Replicator                                                       | ₹్ౖలి settings (   | DISCONNECT         |              |            |  |  |  |  |
| 1. SELECT DATABASES 2. CONFIGURE 3. VIEW REPORT 4. START POINT 5. NAME & RUN |                    |                    |              |            |  |  |  |  |
| Setup database connection                                                    |                    |                    |              |            |  |  |  |  |
|                                                                              | ORACLE     O MS SC |                    | RES          |            |  |  |  |  |
| connection name                                                              | Mojabaza           | save for later use | $\checkmark$ |            |  |  |  |  |
| setup mode                                                                   | Basic 🔇            | container name     |              |            |  |  |  |  |
| server                                                                       | localhost          | authentication     | Database     | \$         |  |  |  |  |
| port                                                                         | 1522               | user name          | TESTDATA     |            |  |  |  |  |
| service identifier type                                                      | Service name       | password           | •••          |            |  |  |  |  |
| service name                                                                 | ORACLE             |                    |              |            |  |  |  |  |
|                                                                              |                    |                    |              |            |  |  |  |  |
|                                                                              |                    |                    |              |            |  |  |  |  |
|                                                                              |                    |                    |              |            |  |  |  |  |
|                                                                              | TEST CON           | NECTION >          |              |            |  |  |  |  |
|                                                                              |                    | て                  |              |            |  |  |  |  |
|                                                                              |                    | < CANCEL           |              | SAVE >     |  |  |  |  |

W polu **connection name** wprowadzamy dowolną wybraną przez siebie nazwę dla połączenia. Wprowadzona tu nazwa będzie później używana przez program. Jeśli zaznaczymy **save for later use** wprowadzone ustawienia będą dostępne do ponownego użycia poprzez wybór z listy.

Po zakończeniu konfiguracji połączenia można skorzystać z przycisku **TEST CONNECTION** w celu sprawdzenia, czy połączenie działa. Należy pamiętać, że połączenie jest weryfikowane *na maszynie, na której działa serwis replikacji*, nie na maszynie na której aktualnie pracujemy.

Po zakończeniu zatwierdzamy zmiany przyciskiem SAVE.

### 4.2 Konfiguracja reguł replikacji

Na tym etapie określamy **co** oraz **jak** ma być replikowane, tzn.

- jakie schematy i tabele,
- jakie operacje

mają podlegać replikacji, oraz **transformacje**, jakim mają podlegać dane:

- zmiana nazw schematów,
- zmiana nazw tabel.

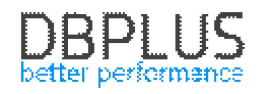

Konfiguracja reguł replikacji udostępnia pasek narzędzi:

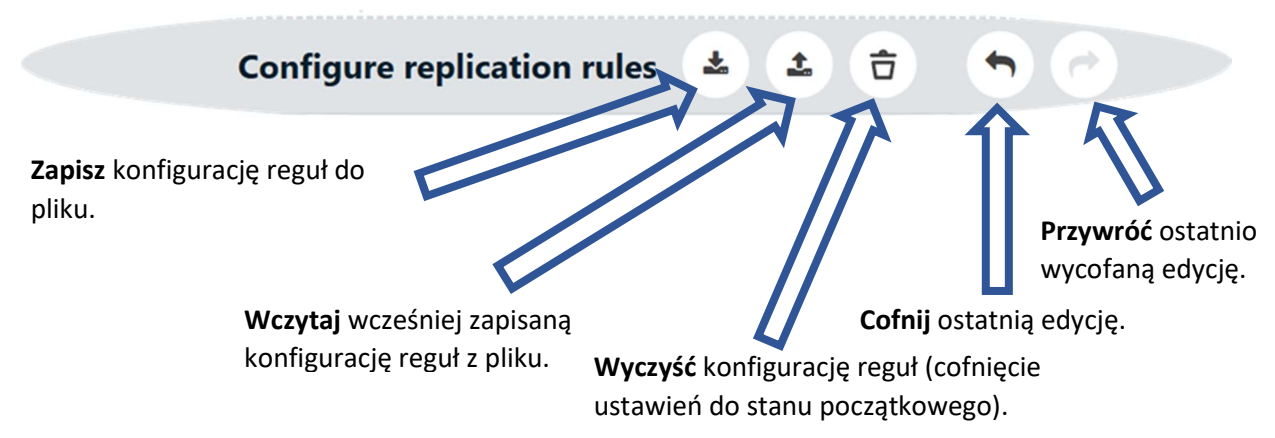

Pierwszą decyzją jaką należy podjąć jest wybór pomiędzy trybem CUSTOM REPLICATION i EXACT REPLICATION.

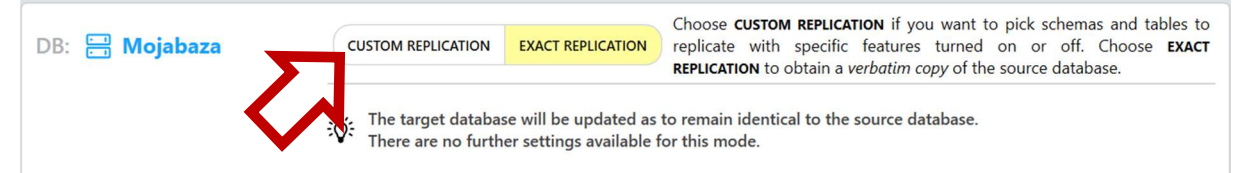

#### EXACT REPLICATION

Oznacza replikację całej bazy danych. Jeśli wybierzemy ten tryb nie ma potrzeby wykonywania żadnych dodatkowych czynności konfiguracyjnych.

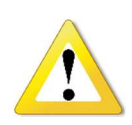

Tryb *exact* dostępny jest tylko dla replikacji pomiędzy dwoma bazami Oracle.

W trybie *exact* nie będą przenoszone zmiany dotyczące wybranych schematów systemowych. Obowiązują <u>ograniczenia opisane w osobnym rozdziale</u>, w szczególności nie wszystkie typy danych są obsługiwane.

#### CUSTOM REPLICATION

Oznacza replikację wybranych operacji dla wybranych schematów i tabel. W tym trybie możliwa jest replikacja:

- danych
- struktur danych: definicje tabel i widoków wraz z kolumnami, indeksów
- kodu: pakiety, procedury i funkcje

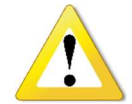

Obowiązują <u>ograniczenia opisane w osobnym rozdziale</u>, w szczególności nie wszystkie typy danych są obsługiwane.

Konfiguracja dla trybu *custom* posiada trzy poziomy:

- 1. Poziom bazy danych (globalny)
- 2. Poziom schematu (dla poszczególnych schematów)
- 3. Poziom tabeli (dla poszczególnych tabel)

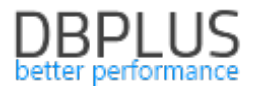

Na każdym poziomie można określić **ustawienia zaawansowane filtrowania** sterujące replikacją konkretnych **operacji** na określonych **obiektach** bazy danych.

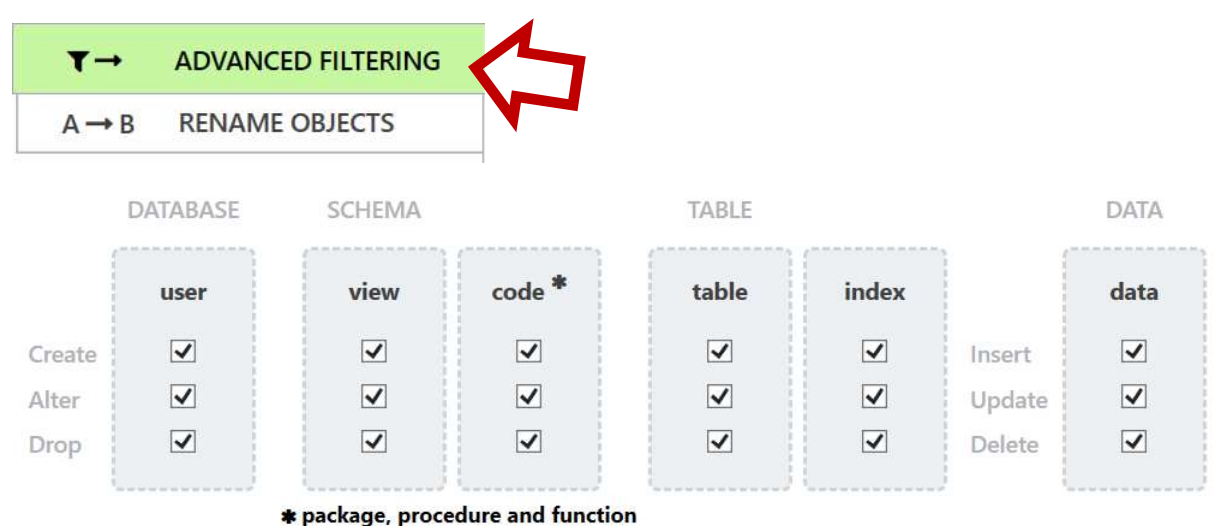

Określane na poziomie bazy danych:

| user | Użytkownicy bazy danych. |
|------|--------------------------|
|      |                          |

Określane z dokładnością do schematu:

| view                                | Definicje widoków.            |  |  |  |
|-------------------------------------|-------------------------------|--|--|--|
| code                                | Pakiety, procedury i funkcje. |  |  |  |
| Określane z dokładnością do tabeli: |                               |  |  |  |
| table                               | Definicje tabel.              |  |  |  |
| index                               | Definicje indeksów.           |  |  |  |
| data                                | Dane (rekordy).               |  |  |  |

Na poziomie schematu i tabeli można określić **ustawienia zmiany nazwy**. Ustawienia zamiany nazwy umożliwiają przenoszenie danych pomiędzy schematami i tabelami, których nazwy różnią się pomiędzy bazą źródłową a docelową.

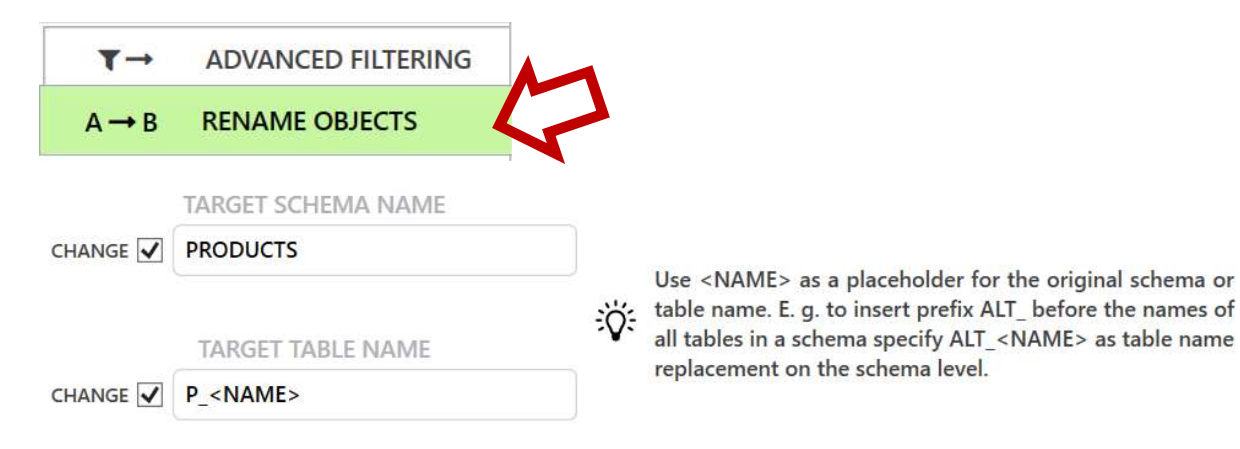

W nazwie obiektu docelowego można użyć specjalnej sekwencji znaków <NAME>, która zostanie zastąpiona nazwą obiektu źródłowego. Umożliwia to w szczególności dodanie prefiksu do wszystkich

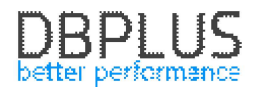

tabel w obrębie schematu: w tym celu należy wprowadzić wartość PREFIKS<NAME> w polu *target table name* na poziomie *schematu*.

Poziom schematu:

| target schema name | Dla operacji dotyczących schematu [1] i tabeli [2] w obrębie danego schematu zostanie podmieniona nazwa schematu na podaną. Dla poszczególnych <i>tabel</i> można ustawić inny schemat docelowy.                                                                                         |
|--------------------|----------------------------------------------------------------------------------------------------|
| target table name  | Dla wszystkich operacji dotyczących tabel [2] w obrębie schematu zostanie<br>podmieniona nazwa tabeli na podaną. Z oczywistych względów wpisana<br>nazwa musi zawierać sekwencję specjalną <name>. Dla poszczególnych<br/><i>tabel</i> można wybrać inną nazwę w bazie docelowej.</name> |
| Poziom tabeli:     |                                                                                                    |
| target schema name | Dla operacji dotyczących tej tabeli [2] zostanie podmieniona nazwa schematu na podaną tutaj. Daje to możliwość "przeniesienia" wybranych tabel do różnych schematów.                                                                                                    |
| target table name  | Dla operacji dotyczących tej tabeli [2] zostanie podmieniona nazwa tabeli<br>na podaną.                                                                                                    |

[1] Operacje dotyczące schematu to operacje dodające/usuwające/zmieniające:

- Widoki (view),
- Pakiety, procedury i funkcje (code).

[2] Operacje dotyczące tabeli to operacje dodające/usuwające/zmieniające:

- Tabele (table),
- Indeksy (index),
- Dane (data).

#### Poziom bazy danych

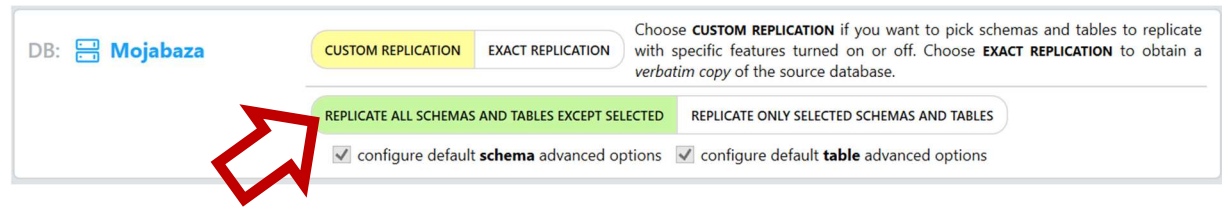

Na poziomie bazy danych wybieramy jedną z opcji: **REPLICATE ALL SCHEMAS AND TABLES EXCEPT SELECTED** lub **REPLICATE ONLY SELECTED SCHEMAS AND TABLES**.

**REPLICATE ALL SCHEMAS AND TABLES EXCEPT SELECTED** oznacza, że wszystkie schematy i tabele są replikowane, chyba, że zostaną **wyłączone** ustawieniami na niższych poziomach konfiguracji. Wybór tej opcji wymusza wprowadzenie domyślnych ustawień zaawansowanych filtrowania schematu i tabeli.

**REPLICATE ONLY SELECTED SCHEMAS AND TABLES** oznacza, że replikowane są tylko schematy i tabele wybrane na niższych poziomach konfiguracji. Wprowadzenie domyślnych ustawień zaawansowanych filtrowania jest opcjonalne.

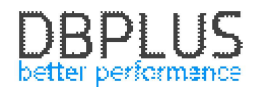

#### Poziom schematu

Ustawienia na poziomie schematu będą nam potrzebne jeżeli:

- Chcemy **dodać** schematy do replikacji w przypadku użycia opcji **REPLICATE ONLY SELECTED SCHEMAS AND TABLES** na poziomie bazy danych,
- Chcemy wyłączyć schematy z replikacji w przypadku użycia opcji REPLICATE ALL SCHEMAS AND TABLES EXCEPT SELECTED na poziomie bazy danych,
- Chcemy zmienić **ustawienia** dla wybranych schematów.

| SCHEMA NAME            |  |
|------------------------|--|
|                        |  |
| SCHEMA NAME TABLE NAME |  |
| +                      |  |

W celu dodania pozycji konfiguracji na poziomie schematu naciskamy przycisk z "plusikiem" po czym pojawia się ekran dodawania schematów do konfiguracji:

| ैंदे DBPlus Data Replicator      |                    |         |          |             | -                |         |
|----------------------------------|--------------------|---------|----------|-------------|------------------|---------|
| DBPlus Data Replicator           |                    | i       | P HELP   |             | දිටුි SETTINGS   |         |
| 1. SELECT DATABASES 2. CONFIGURE | 3. VIEW REPOR      | T       | 4. STAR  | T POINT     | 5. NAMI          | E & RUN |
|                                  | Add schemas to con | figurat | ion      |             |                  |         |
| Enter schema name                |                    |         |          | Add the fo  | ollowing schema  | as      |
| _                                |                    |         | _        | FLOWS_FILES |                  | ×       |
| \$                               |                    |         | ß        | TESTDATA    |                  | ×       |
|                                  | EXCLUDE THIS SCHE  | IMA >   |          | to the cu   | rrently selected |         |
|                                  |                    |         | < CANCEL |             | CONFIRM >        |         |

Po lewej stronie wprowadzamy nazwę schematu. Możemy wybrać istniejący schemat, wpisać nazwę schematu, którego (jeszcze) w bazie danych nie ma, możemy również wprowadzić **wzorzec** zawierający znaki specjalne.

Po wprowadzeniu nazwy naciskamy na jeden z przycisków w środkowej części ekranu (wybór przycisków zależy od opcji wybranej na poziomie bazy danych). Nazwa schematu pojawi się na liście z prawej strony.

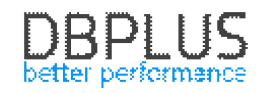

#### Pozycje dotyczące schematu mogą należeć do jednego z trzech rodzajów:

| + | <b>Dodanie</b> schematu do<br>replikacji.   | Wymagane jest wprowadzenie ustawień zaawansowanych<br>filtrowania dla schematu, o ile nie wprowadzono ich na<br>poziomie bazy danych.<br>Można wprowadzać pozycje konfiguracji dla tabel<br>należących do tego schematu. |  |  |
|---|---------------------------------------------|----------------------------------------------------------------------------------------------------|--|--|
| — | <b>Wyłączenie</b> schematu z<br>replikacji. | Nie ma żadnych dalszych ustawień do wprowadzenia.                                                                                                    |  |  |
| ß | Zmiana <b>ustawień</b> .                    | Wymagane jest wprowadzenie ustawień zaawansowanych<br>filtrowania dla schematu, o ile nie wprowadzono ich na<br>poziomie bazy danych.<br>Można wprowadzać pozycje konfiguracji dla tabel<br>należących do tego schematu. |  |  |

Następnie zatwierdzamy wybór przyciskiem **CONFIRM**. Po zatwierdzeniu wybrane schematy pojawią się na głównym ekranie konfiguracyjnym reguł replikacji.

| SCHEMA NAME   |                                                                                                    |
|---------------|----------------------------------------------------------------------------------------------------|
| - FLOWS_FILES | Schema FLOWS_FILES will be excluded from replication.                                                                                                    |
|               | REPLICATE ALL TABLES       REPLICATE SELECTED TABLES          □ configure this schema advanced options         □ configure default table advanced options         □ |
|               | 5                                                                                                    |

Dodaną pozycję można usunąć korzystając z przycisku z "krzyżykiem".

Dla pozycji typu "zmiana ustawień" oraz "dodanie do replikacji" wybieramy jedną z opcji: **REPLICATE ALL TABLES** lub **REPLICATE SELECTED TABLES**.

**REPLICATE ALL TABLES** oznacza, że wszystkie tabele należące do danego schematu będą replikowane, chyba, że zostaną wskazane jako **wyłączone** na poziomie konfiguracji tabel. Wybór tej opcji wymusza wprowadzenie domyślnych ustawień zaawansowanych filtrowania dla tabeli.

**REPLICATE SELECTED TABLES** oznacza, że replikowane będą tylko te tabele należące do danego schematu, które zostaną wskazane na poziomie konfiguracji tabel. Wprowadzenie domyślnych ustawień zaawansowanych filtrowania dla tabel jest opcjonalne.

#### Poziom tabeli

Ustawienia na poziomie tabeli będą nam potrzebne jeżeli:

- Chcemy dodać tabele do replikacji w przypadku użycia opcji REPLICATE SELECTED TABLES na poziomie schematu,
- Chcemy wyłączyć tabele z replikacji w przypadku użycia opcji REPLICATE ALL SCHEMAS AND TABLES EXCEPT SELECTED na poziomie bazy danych lub REPLICATE ALL TABLES na poziomie schematu,
- Chcemy zmienić **ustawienia** dla wybranych tabel.

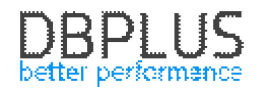

| SCHEMA NAME   |   |                                                                                                    |
|---------------|---|----------------------------------------------------------------------------------------------------|
| - FLOWS_FILES | × | Schema FLOWS_FILES will be excluded from replication.                                                                                |
| A TESTDATA    | × | REPLICATE ALL TABLES       REPLICATE SELECTED TABLES       Configure this schema advanced options            Configure default table |
|               | + |                                                                                                    |
| SCHEMA NAME   | ۲ | TABLE NAME                                                                                                    |
|               |   |                                                                                                    |

W celu dodania pozycji konfiguracji na poziomie tabeli naciskamy przycisk z "plusikiem". Przechodzimy na ekran dodawania tabel do konfiguracji:

| থ্টি DBPlus Data Replicator      |                          | -                                     |       |
|----------------------------------|--------------------------|---------------------------------------|-------|
| DBPlus Data Replicator           | 0                        | ပ္ခ်ို HELP ကြာ MAILING ထို့ SETTINGS |       |
| 1. SELECT DATABASES 2. CONFIGURE | 3. VIEW REPORT           | 4. START POINT 5. NAME 8              | & RUN |
|                                  | Add tables to configurat | ion                                   |       |
| Select schema                    |                          | Add the following schemas             |       |
|                                  |                          |                                       | ×     |
| Enter table name                 | REPLICATE THIS TABLE >   | to the currently selected             |       |
|                                  |                          | CANCEL CONFIRM >                      |       |

Po lewej stronie na górze wprowadzamy nazwę schematu. Możemy wybrać istniejący schemat, wpisać nazwę schematu, którego (jeszcze) w bazie danych nie ma, możemy również wprowadzić **wzorzec** zawierający <u>znaki specjalne</u>. Obowiązują pewne ograniczenia: jeśli na poziomie bazy danych wybraliśmy **REPLICATE ONLY SELECTED SCHEMAS AND TABLES** to musimy wybrać nazwę schematu spośród tych, które pojawiają się w konfiguracji poziomu schematów. Na dole wprowadzamy nazwę istniejącej tabeli, nazwę tabeli, której w bazie nie ma lub **wzorzec** ze <u>znakami specjalnymi</u>.

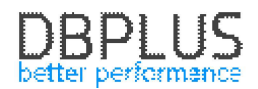

Po wprowadzeniu nazwy schematu i tabeli naciskamy na jeden z przycisków w środku ekranu (wybór przycisków zależy od opcji wybranej na poziomie bazy danych i na poziomie schematu). Nazwa tabeli pojawi się na liście z prawej strony.

Pozycje dotyczące tabeli mogą należeć do jednego z trzech rodzajów:

| + | <b>Dodanie</b> tabeli do<br>replikacji.   | Wymagane jest wprowadzenie ustawień zaawansowanych<br>filtrowania dla tabeli, o ile nie wprowadzono ich na wyższym<br>poziomie. |
|---|-------------------------------------------|----------------------------------------------------------------------------------------------------|
| - | <b>Wyłączenie</b> tabeli z<br>replikacji. | Nie ma żadnych dalszych ustawień do wprowadzenia.                                                                               |
| ß | Zmiana <b>ustawień</b> .                  | Wymagane jest wprowadzenie ustawień zaawansowanych filtrowania dla tabeli.                                                      |

Następnie zatwierdzamy wybór przyciskiem **CONFIRM**. Po zatwierdzeniu wybrane tabele pojawią się na ekranie konfiguracyjnym.

| TABLE NAME |                                              |
|------------|----------------------------------------------|
|            | configure this <b>table</b> advanced options |
| +          |                                              |

Dodaną pozycję można usunąć korzystając z przycisku z "krzyżykiem".

Przycisk z "filtrem" służy do zmiany trybu przeglądania pozycji konfiguracji dotyczące tabel:

| × | Show all tables      | Pokazuje wszystkie pozycje poziomu tabel.                         |
|---|----------------------|-------------------------------------------------------------------|
| T | Show only tables for | Pokazuje tylko te pozycje poziomu tabel, które należą do schematu |
|   | selected schema      | aktualnie wybranego spośród pozycji dotyczących schematów.        |

#### Znaki specjalne

Zgodnie z powszechnie obowiązującą konwencją znaki specjalne w nazwach schematów i tabel są następujące:

| * | Zastępuje dowolny ciąg znaków.  |
|---|---------------------------------|
| ? | Zastępuje dokładnie jeden znak. |

#### Zakończenie konfiguracji reguł replikacji

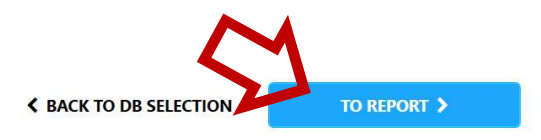

Na zakończenie naciskamy przycisk **TO REPORT** w dolnej części ekranu i przechodzimy do kolejnego etapu tworzenia nowej replikacji.

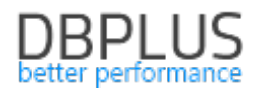

### 4.3 Generowanie raportu

Po potwierdzeniu konfiguracji reguł replikacji system wygeneruje raport. Może to potrwać parę chwil. Raportowane są informacje o wolumenie danych do przeniesienia oraz o wykrytych potencjalnych problemach.

| থ্থি DBPlus Data Replicator                                                                    |                                   | - 🗆 X                          |
|------------------------------------------------------------------------------------------------|-----------------------------------|--------------------------------|
| DBPlus Data Replicator                                                                         | i 🖓 HELP 🖂 MA                     | alling 🔅 settings 🕛 disconnect |
| 1. SELECT DATABASES 2. CONFIGURE 3. VI                                                         | EW REPORT 4. START P              | OINT 5. NAME & RUN             |
| SUMMARY                                                                                        |                                   |                                |
| Number of tables 34<br>Data volume 1.03 GB<br>Index volume 27.2 MB                             |                                   |                                |
| SYSTEM CHECK RESULTS                                                                           |                                   |                                |
| Some of the tables selected for replication have no unique index. This<br>TESTDATA.INPUT_FILES | s may lead to runtime problems.   |                                |
| Archive logs are available     Archive logs are available for period of 22 days.               |                                   |                                |
|                                                                                                |                                   | Ţ                              |
|                                                                                                | <b>&lt;</b> BACK TO CONFIGURATION | TO START POINT >               |

Wygenerowany teraz raport będzie później dostępny do wglądu. Do kolejnego kroku przechodzimy naciskając przycisk **TO START POINT**.

#### 4.4 Ustalanie punktu startowego

Na tym etapie ustalamy punkt startowy replikacji. Punkt startowy jest wyrażany jako wartość numeru SCN (System Change Number). Proces replikacji będzie przenosić operacje z tych transakcji, które **zakończyły się po** momencie wyznaczonym przez SCN punktu startowego. Innymi słowy przenoszone będą transakcje, dla których SCN operacji *commit* jest **wyższy** od SCN punktu startowego.

#### PUNKT STARTOWY [1]

| Current SCN on replication start | W momencie pierwszego uruchomienia proces replikacji odczytuje wartość <b>bieżącego SCN w bazie źródłowej</b> . Ten SCN staje się numerem SCN punktu startowego i nie ulega zmianie.                                                                                                    |  |  |
|----------------------------------|----------------------------------------------------------------------------------------------------|--|--|
| Set manually                     | Pozwala <b>wpisać</b> pożądaną wartość SCN punktu startowego.                                                                                                    |  |  |
| Automatically set by<br>import   | Punkt startowy ustalany na podstawie ostatniego importu danych wykonanego za pomocą udostępnionego przez replikator narzędzia generowania skryptów <b>data pump</b> . W czasie wykonywania skryptu importującego dane w bazie docelowej zapisywana jest informacja o numerze SCN dla którego wykonany został eksport danych (parametr <i>flashpoint</i> narzędzia <i>data pump</i> ). Jeśli wybrano opcję <i>automatically set by import</i> ta informacja zostanie odczytana podczas uruchamiania replikacji i SCN dla którego wykonano eksport danych stanie się automatycznie punktem startowym. |  |  |

#### PUNKT POCZĄTKOWY ODCZYTU LOGÓW TRANSAKCJI [2]

| Calculate<br>automatically | Punkt początkowy odczytu zostanie <b>automatycznie</b> ustalony tak, aby proces<br>replikacji "zobaczył" wszystkie te transakcje, które potencjalnie mogą<br>podlegać replikacji. Wartość wynika z ustawień bazy danych. |  |  |  |
|----------------------------|----------------------------------------------------------------------------------------------------|--|--|--|
| Set manually               | W szczególnych przypadkach może zajść potrzeba ręcznego <b>wpisania</b> wartości SCN, od której rozpocznie się odczyt logu transakcji.                                                                                   |  |  |  |

W tym kroku możemy od razu uruchomić narzędzie generujące skrypty do przenoszenia stanu początkowego bazy danych przy pomocy narzędzia **data pump [3]**. <u>Korzystanie z generatora skryptów jest objaśnione tutaj</u>.

| 🖏 DBPlus Data Replicator                                                                         |                                                                                                    |                                                                                                    |                                                                                                    | - 🗆 X                   |
|--------------------------------------------------------------------------------------------------|----------------------------------------------------------------------------------------------------|----------------------------------------------------------------------------------------------------|----------------------------------------------------------------------------------------------------|-------------------------|
| DBPlus Data Replicator                                                                           | 6                                                                                                    | P HELP                                                                                                    |                                                                                                    | ි settings ( disconnect |
| 1. SELECT DATABASES 2. CONFIGU                                                                   | RE 3. VIEW REP                                                                                                    | PORT 4. ST                                                                                                    | TART POINT                                                                                                    | 5. NAME & RUN           |
|                                                                                                  | Satur raplicatio                                                                                                    | n start noin                                                                                                    | +                                                                                                    |                         |
| Devligetion                                                                                      | Setup replicatio                                                                                                    |                                                                                                    | <b>L</b>                                                                                                    |                         |
| 1<br>Current SCN<br>2<br>1<br>2<br>1<br>1<br>1<br>1<br>1<br>1<br>1<br>1<br>1<br>1<br>1<br>1<br>1 | ocess will transfer transactions co<br>ods to set up the start point: 1. I<br>arts as current database SCN. 2<br>y data imported to the target dat<br>ted by the DBPlus Replicator tool<br>I on replication start Set mai<br>Transaction log readin<br>automatically calculate the point<br>he start point as specified above<br>oice.<br>© Calculate automatically | Annited after the start p<br>Let start point be detern<br>2. Specify it manually.<br>Tabase. The third methor<br>s are used for data impo-<br>nually Automatica<br>In a position<br>from which to start read<br>i. In rare cases you mi<br>Set manually | oint, rou can use one<br>nined at the moment<br>3. Let start point be<br>d will only work when<br>rt.<br>Ily set by import<br>ding transaction log to<br>ght want to manually | 5<br>5<br>7             |
|                                                                                                  | Create data<br>EXPORT                                                                                                    | pump script<br>श्र                                                                                                    |                                                                                                    |                         |
| User                                                                                             | SYSTEM                                                                                                    |                                                                                                    |                                                                                                    |                         |
| Password                                                                                         |                                                                                                    |                                                                                                    |                                                                                                    |                         |
| Directory                                                                                        | Default is DATA_PUMP_DIR                                                                                                    |                                                                                                    |                                                                                                    |                         |
| Init directory as                                                                                |                                                                                                    |                                                                                                    |                                                                                                    |                         |
|                                                                                                  | Export current content                                                                                                    | Specify flashback SCN                                                                                                    |                                                                                                    |                         |
| User                                                                                             | TESTDATA                                                                                                    |                                                                                                    |                                                                                                    |                         |
| Password                                                                                         |                                                                                                    |                                                                                                    |                                                                                                    |                         |
| Directory                                                                                        | Default is DATA_PUMP_DIR                                                                                                    |                                                                                                    |                                                                                                    |                         |
| Init directory as                                                                                |                                                                                                    |                                                                                                    |                                                                                                    |                         |
| When creating<br>in bytes to le<br>CHAR).                                                        | tables in target database alter al<br>ngth specified in characters, eg.<br>Upgrade character data columr                                                                                                    | I character data column:<br>VARCHAR2(10 BYTE) be<br>I length from BYTE to CH                                                                                                    | s with length specified<br>ecomes VARCHAR2(10<br>IAR                                                                                                    | 1                       |
| Sava scripts in                                                                                  |                                                                                                    | 15                                                                                                    | <b>F</b>                                                                                                    |                         |
| Jave scipis in                                                                                   | CREATE                                                                                                    | SCRIPTS                                                                                                    |                                                                                                    | Ŷ                       |
|                                                                                                  |                                                                                                    | <b>&lt;</b> BACK TO REPORT                                                                                                    | τα                                                                                                    |                         |

Po wykonaniu konfiguracji punktu startowego przechodzimy do kolejnego kroku naciskając przycisk **TO NAMING**.

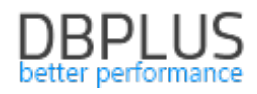

# 4.5 Nazwanie i utworzenie replikacji

| 🖗 DBPlus Data Replicator — 🗆 🗙                                                                                                    |
|----------------------------------------------------------------------------------------------------|
| DBPlus Data Replicator 🚺 🖓 HELP 🖂 MAILING 🐯 SETTINGS 🕛 DISCONNECT                                                                                                    |
| 1. SELECT DATABASES 2. CONFIGURE 3. VIEW REPORT 4. START POINT 5. NAME & RUN                                                                                                    |
| You're about to run a new                                                                                                    |
| replication named:                                                                                                    |
| Enter replication name                                                                                                    |
| Data folder location                                                                                                    |
| 2 This folder is used to temporarily store data processed by the replication engine. The amount<br>of required space depends on database activity and may reach hundreds of GB. |
| C:\ProgramData\DBPlus\DataReplicator\\Data                                                                                                    |
| End point                                                                                                    |
| Specify end point SCN if you want the replication to stop at some point. Replication process will transfer transactions committed at or before the end point                    |
| Run forever (no end point)     Specify end point SCN                                                                                                    |
| 3 CA                                                                                                    |
| some databases<br>are going to get hot!                                                                                                    |
| < BACK TO START POINT LET'S START IT >                                                                                                    |

Do utworzenia replikacji brakuje jeszcze kilku ustawień.

### NAZWA [1]

Nazwa może zawierać wyłącznie znaki alfanumeryczne i znak podkreślenia (znak \_).

#### DATA FOLDER LOCATION [2]

Domyślnie folder danych zakładany jest na dysku C w folderze:

C:\ProgramData\DBPLUS\DataReplicator\(nazwa replikacji)\Data

Jeśli dysk C nie jest idealną lokalizacją należy wybrać **Specify alternative location** i wpisać ścieżkę do folderu danych. Folder danych musi być rzecz jasna dostępny z maszyny, na której uruchomiony jest serwis replikacji.

#### END POINT [3]

Ta opcja pozwala na ustalenie miejsca, gdzie kończy się replikacja. Punkt końcowy jest, podobnie jak punkt startowy, wyrażany jako wartość numeru SCN (System Change Number). Przenoszone będą transakcje, które zakończyły się **przed lub dokładnie w** momencie wyznaczanym przez SCN punktu końcowego. Innymi słowy przenoszone będą transakcje, których SCN operacji *commit* jest **mniejszy bądź równy** SCN punktu końcowego.

| Run forever (no end point) | Brak punktu końcowego.                                       |
|----------------------------|--------------------------------------------------------------|
| Specify end point SCN      | Pozwala <b>wpisać</b> pożądaną wartość SCN punktu końcowego. |

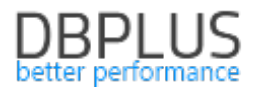

Po ustawieniu wszystkich opcji naciskamy przycisk **LET'S START IT** po czym program przenosi nas do ekranu głównego gdzie nowa replikacja pojawia się na panelu kart replikacji. Nowa replikacja *nie jest jeszcze uruchomiona*. Należy ją teraz uruchomić – o czym będzie mowa w <u>kolejnym rozdziale</u>.

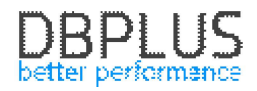

# 5 Uruchamianie replikacji

| Statue: STOPPE                   |
|----------------------------------|
| Speed: I/:<br>Lag:<br>Log cycle: |
|                                  |

Po skonfigurowaniu replikacja pojawia się na panelu kart replikacji. Przed uruchomieniem można jeszcze zweryfikować ustawienia i zmienić <u>ustawienia zaawansowane</u>. W celu uruchomienia należy nacisnąć przycisk "start".

#### 5.1 Wymagania wstępne

Do pracy procesu replikacji potrzebne jest spełnienie szeregu wymagań wstępnych (ang. prerequisites). Dla wygody użytkownika wszystkie wymagania wstępne są automatycznie weryfikowane podczas uruchamiania procesu replikacji a w przypadku napotkania niespełnionych wymagań zgłaszany jest <u>alert</u>.

Lista wymagań wstępnych dla baz danych Oracle

#### Źródłowa baza danych

- Przywilej SELECT ANY TRANSACTION
- Rola EXECUTE\_CATALOG\_ROLE
- Przywilej SELECT ANY DICTIONARY *albo* rola SELECT\_CATALOG\_ROLE
- Włączony tryb **ARCHIVE LOG**
- Włączony SUPPLEMENTAL LOG z uwzględnieniem PRIMARY KEY COLUMNS i UNIQUE COLUMNS
- Pakiet dbms\_stats zainstalowany i dostępny dla użytkownika procesu replikacji.

#### Docelowa baza danych

- Przywilej SELECT ANY DICTIONARY *albo* rola SELECT\_CATALOG\_ROLE
- Przywileje umożliwiające założenie schematu (użytkownika) oraz dodawanie w nim tabel, indeksów i pakietów.
- Przywileje umożliwiające wykonywanie replikowanych operacji.

#### Lista wymagań wstępnych dla baz danych MS SQL Server

#### Docelowa baza danych

- Uprawnienie VIEW DEFINITION
- Przywileje umożliwiające założenie schematu (użytkownika) oraz dodawanie w nim tabel, indeksów i pakietów.
- Przywileje umożliwiające wykonywanie replikowanych operacji.

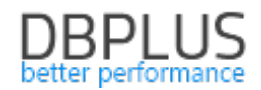

#### Lista wymagań wstępnych dla baz danych PostgreSQL

#### Docelowa baza danych

- Uprawnienie **SELECT** na widokach: information\_schema.columns, pg\_catalog.pg\_database, pg\_catalog.pg\_user, pg\_catalog.pg\_index, pg\_catalog.pg\_namespace, pg\_catalog.pg\_class
- Przywileje umożliwiające założenie schematu (użytkownika) oraz dodawanie w nim tabel, indeksów i pakietów.
- Przywileje umożliwiające wykonywanie replikowanych operacji.

#### 5.2 Artefakty

Replikator nie ingeruje w źródłową bazę danych.

Na docelowej bazie danych tworzony jest schemat (użytkownik) o nazwie DBPLUSDR\_{nazwa replikacji} (nazwę schematu można zmienić korzystając z <u>ustawień zaawansowanych</u>). W tym schemacie tworzone są obiekty wykorzystywane przez proces replikacji.

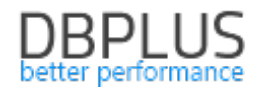

# 6 Monitorowanie i zarządzanie replikacją

Po wybraniu interesującej nas replikacji spośród dostępnych kart replikacji w dolnej części pojawi się panel sterowania.

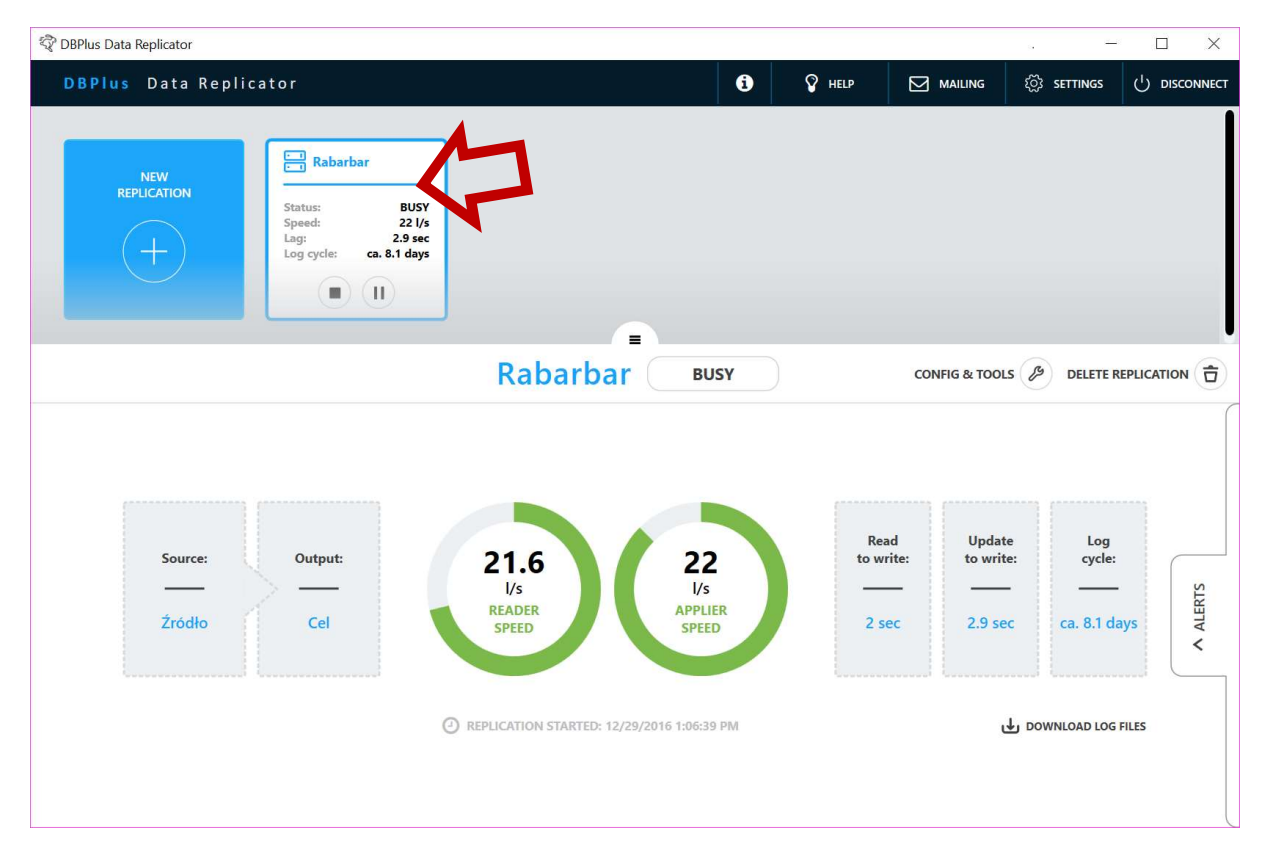

# 6.1 Stany replikacji

Proces replikacji może znajdować się w jednym z następujących stanów:

| BUSY     | Proces replikacji jest włączony i pracuje.                                                                                                    |
|----------|----------------------------------------------------------------------------------------------------|
| IDLE     | Proces replikacji jest włączony, ale chwilowo nie ma pracy do wykonania.                                                                                                    |
| ERROR    | Proces replikacji jest włączony, ale nie może pracować (albo wkrótce przestanie pracować) z powodu błędu.<br>Jeśli proces replikacji znajduje się w tym stanie na liście alertów pojawi się co najmniej jeden błąd o wysokim statusie. |
| PAUSED   | Proces replikacji jest włączony ale praca jest wstrzymana. W tym stanie proces replikacji jest załadowany i alokuje zasoby systemowe: pamięć RAM oraz połączenia z bazami danych.                                                      |
| STOPPED  | Proces replikacji jest wyłączony.                                                                                                    |
| FINISHED | Replikacja osiągnęła punkt końcowy. Proces replikacji jest włączony ale zakończył                                                                                                    |
|          | pracę.                                                                                                    |
|          | Stany przejściowe                                                                                                    |
| STARTING | Przechodzenie do stanu STARTED.                                                                                                    |
| PAUSING  | Przechodzenie do stanu PAUSED.                                                                                                    |
| STOPPING | Przechodzenie do stanu STOPPED.                                                                                                    |
| DELETING | Replikacja jest usuwana.                                                                                                    |

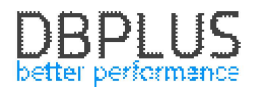

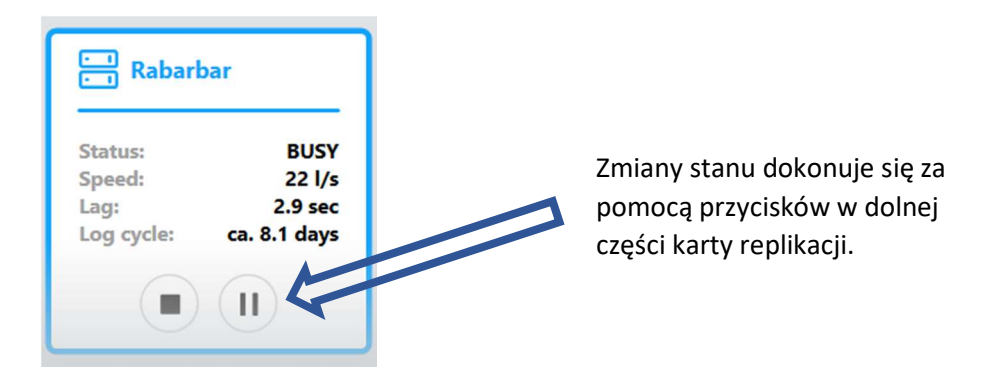

# 6.2 Statystyki

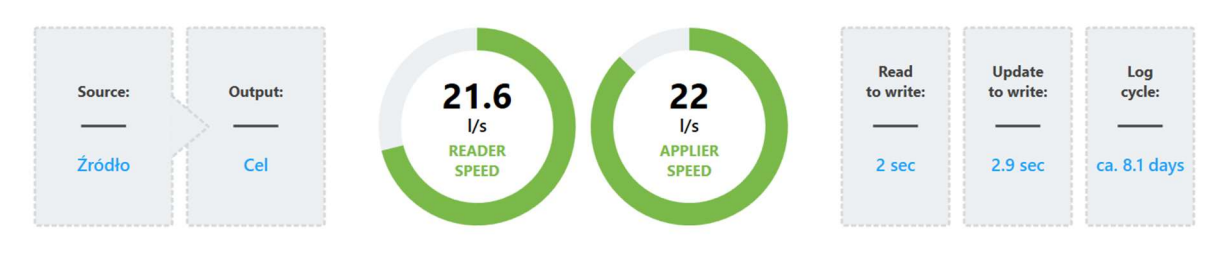

#### REPLICATION STARTED: 12/29/2016 1:06:39 PM

```
DOWNLOAD LOG FILES
```

| READER SPEED    | Prędkość w liniach (atomowych operacjach) na sekundę z jaką czytane są<br>informacje o zmianach w źródłowej bazie danych.<br>Wypełnienie i kolor paska wynika z porównania (chwilowej) prędkości<br>odczytu z (uśrednioną) prędkością "generowania" linii przez bazę źródłową.<br>Kolor zielony oznacza, że czytamy dane co najmniej tak samo szybko jak baza<br>źródłowa je "produkuje" (nadążamy); kolor czerwony oznacza, że czytamy<br>dane istotnie wolniej niż baza źródłowa je "produkuje" (nabieramy<br>opóźnienia).                                                                                                    |
|-----------------|----------------------------------------------------------------------------------------------------|
| APPLIER SPEED   | Prędkość w liniach (atomowych operacjach) na sekundę z jaką zmiany<br>aplikowane są w bazie docelowej. Prędkość ta może być mniejsza od<br>prędkości odczytu ponieważ nie wszystkie odczytane operacje są aplikowane<br>na bazie docelowej.<br>Wypełnienie i kolor paska wynika z porównania (chwilowej) prędkości<br>wykonywania z (uśrednioną) prędkością pojawiania się przenoszonych zmian<br>w bazie źródłowej. Kolor zielony oznacza, że wykonujemy zmiany co najmniej<br>tak samo szybko jak pojawiają się w bazie źródłowej (nadążamy); kolor<br>czerwony oznacza, że wykonujemy zmiany istotnie wolniej niż pojawiają się w<br>bazie źródłowej (nabieramy opóźnienia). |
| READ TO WRITE   | Ilość czasu jaka upłynęła od odczytania informacji o operacji z bazy źródłowej przez replikator (READ) do jej wykonania (zreplikowania) na bazie docelowej (WRITE) dla ostatnio wykonanej operacji.                                                                                                    |
| UPDATE TO WRITE | Ilość czasu jaka upłynęła od wykonania operacji na bazie źródłowej (UPDATE)<br>do jej wykonania (zreplikowania) na bazie docelowej (WRITE) dla ostatnio<br>wykonanej operacji.<br>Ta wartość określa opóźnienie pomiędzy stanem bazy źródłowej a docelowej.                                                                                                    |
| LOG CYCLE       | Szacowana ilość czasu, przez jaki przechowywane są na bazie źródłowej zarchiwizowane logi transakcji (archive log).                                                                                                    |

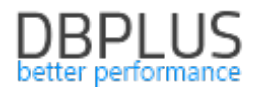

#### 6.3 Alerty

Mechanizm alertów służy do przekazywania informacji o sytuacjach wymagających interwencji użytkownika oraz dostarcza narzędzi do rozwiązywania problemów.

Pojawienie się alertu jest sygnalizowane czerwonym kolorem na karcie replikacji oraz pojawienie się czerwonego kółeczka z cyfrą określającą ilość alertów na zakładce **ALERTS**. Aby otworzyć listę należy kliknąć na zakładkę.

| 🛱 DBPlus Data Replicator              |                      |             |                       |                         | -                |          |
|---------------------------------------|----------------------|-------------|-----------------------|-------------------------|------------------|----------|
| DBPlus Data Replicator                |                      | •           | P HELP                |                         | र््िे settings   |          |
| NEW<br>REPLICATION<br>Status: STOPPED |                      |             |                       |                         |                  | l        |
|                                       | Rabarb               | ar stopped  |                       | CONFIG & TOOL           | S / DELETE R     |          |
| Source: Output:                       | ····<br>I/s          | ••••<br>I/s | Read<br>to write:<br> | Update<br>to write:<br> | Log<br>cycle:    | A ALERIS |
|                                       | REPLICATION STARTED: |             |                       | Ŀ                       | DOWNLOAD LOG FIL | ES       |

Po kliknięciu pojawi się lista alertów. Szczegółowe informacje można przeczytać po naciśnięciu **SHOW DETAILS**. Jeśli program dostarcza narzędzia pomocnego przy rozwiązywaniu problemu zgłoszonego alertem po prawej stronie pojawi się przycisk z napisem **SOLVE**. Naciśnięcie go powoduje przejście do ekranu obsługi problemu.

|          |                                                                                                    | Rabarbar    | STOPPED  | CONFIG & TOOLS          |       |
|----------|----------------------------------------------------------------------------------------------------|-------------|----------|-------------------------|-------|
|          | Alerts                                                                                                    | SHOW ACTIVE | SHOW ALL |                         |       |
| V METERS | SOME PREREQUISITES ARE MISSING - SEVERITY HI<br>This problem prevents replication from working. HIDE DETAILS<br>Source database: Supplemental log data must be enabled | GH          |          | ① 12/29/2016 2:21:07 PM | SOLVE |

Program dostarcza dwóch narzędzi do obsługi problemów: dla brakujących wymagań wstępnych oraz dla błędów wykonania w bazie docelowej.

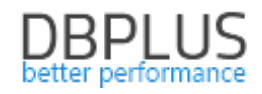

### Ekran brakujących wymagań wstępnych

| ② DBPlus Data Replicator                                                                                                    |                                                                    |                                                        |                                                                          |                    | -               |     |
|----------------------------------------------------------------------------------------------------|--------------------------------------------------------------------|--------------------------------------------------------|--------------------------------------------------------------------------|--------------------|-----------------|-----|
| DBPlus Data Replicator                                                                                                    |                                                                    | 6                                                      | 💡 HELP                                                                   |                    | र्िं settings   |     |
| Ν                                                                                                    | Aissing prerequisit                                                | es                                                     |                                                                          |                    |                 |     |
| Source database: Supplemental log data must be enabled.<br>HOW TO SOLVE THIS ISSUE MANUALLY<br>Execute these commands:<br>ALTER DATABASE ADD SUPPLEMENTAL LOG DATA<br>ALTER DATABASE ADD SUPPLEMENTAL LOG DATA (PRIMARY KEY)<br>COLUMNS<br>ALTER DATABASE ADD SUPPLEMENTAL LOG DATA (UNIQUE) COLUMNS | You can run a script<br>clicking the button<br>permissions or othe | SOLVE AU<br>which autor<br>on the righ<br>r reasons. S | JTOMATICALLY<br>matically sets up<br>tt. Script may fa<br>iHOW DETAILS ♥ | missing elements b | V TUN SCRIPT    | •   |
|                                                                                                    |                                                                    | < 1                                                    | BACK TO ALERT                                                            | rs Rest            | IART REPLICATIO | N > |

Na ekranie pojawia się lista zawierająca pozycję dla każdego brakującego wymagania. W przypadku kiedy brakujące wymaganie można rozwiązać wykonując znaną programowi listę czynności pojawi się blok **HOW TO SOLVE THIS ISSUE MANUALLY**. Jeśli dodatkowo program dostarcza możliwość wykonania automatycznie skryptu, który rozwiąże problem pojawi się blok **SOLVE AUTOMATICALLY** oraz przycisk **RUN SCRIPT**.

Po rozwiązaniu problemów (ręcznym lub automatycznym) wymagany jest restart replikacji.

#### Ekran błędów wykonania w bazie docelowej (błędów aplikatora)

Błąd tego rodzaju pojawia się, kiedy próba wykonania operacji (odpowiadającej zmianie wcześniej wykonanej w źródłowej bazie danych) na docelowej bazie danych nie powiedzie się. Przyczyn może być wiele, najprostszą jest dokonanie zmian w bazie docelowej przez inny program lub użytkownika.

| R DBPlus    | Data                     | Replicato       | r                                       |                                            |                        |                                            |                                  |                  |                  |                        | -                  | · 🗆      | ×      |
|-------------|--------------------------|-----------------|-----------------------------------------|--------------------------------------------|------------------------|--------------------------------------------|----------------------------------|------------------|------------------|------------------------|--------------------|----------|--------|
| DBP         | lus                      | Data            | Replic                                  | ator                                       |                        |                                            |                                  | 0                | P HELP           |                        | န္္သို settings    | () Disc  | ONNECT |
|             |                          |                 |                                         |                                            |                        | Solve                                      | applier err                      | ors              |                  |                        |                    |          |        |
| CA          |                          |                 | CHANG                                   | E <mark>S IN T</mark> HE                   | TARGET D               | ATABASE - SEVERITY H                       | IGH 😐                            |                  | 12/29/2016 3     | 3:11:49 PM SAVE        | AND RETRY          | SKIP 🔁   |        |
| an<br>Ern s | isact<br>state<br>r mess | n id 305<br>upd | 6126:02000<br>late "TESTD<br>ong ROWS C | 50040 30000<br>AD 11 2USTO<br>CO. NT! Valu | Er<br>ER" set "NA<br>0 | ror line 1 Q<br>ME" = 'Franek' where "CUST | omerid" = '5801'                 | and "N/          | AME" = 'mamoko'  | <                      | ス                  | 4        | 4      |
| C           | DEI                      | LETE X          |                                         | RESTORE                                    | SE<br>RI               | EARCH &                                    |                                  |                  | Search           | (Ctrl + F)             |                    | Q        |        |
|             | Line                     |                 |                                         |                                            |                        |                                            |                                  |                  |                  |                        |                    |          |        |
| đ           | 1                        | 3056126         | UPDATE                                  | TESTDATA                                   | CUSTOMER               | AAAWcwAAGAAAAGFAAA                         | update "TESTDA<br>"NAME" = 'mam  | TA"."CU<br>loko' | STOMER" set "NAM | IE" = 'Franek' where " | CUSTOMERID" = '58  | 01' and  | D      |
|             | 2                        | 3056126         | UPDATE                                  | TESTDATA                                   | CUSTOMER               | AAAWcwAAGAAAAGFAAB                         | update "TESTDA<br>"NAME" = 'name | TA"."CU<br>e2'   | STOMER" set "NAM | IE" = 'Zenek' where "( | CUSTOMERID" = '580 | 2' and   | D      |
|             | 3                        | 3056126         | UPDATE                                  | TESTDATA                                   | CUSTOMER               | AAAWcwAAGAAAAGFAAC                         | update "TESTDA<br>"NAME" = 'name | TA"."CU<br>e3'   | STOMER" set "NAM | IE" = 'Zdzisiek' where | "CUSTOMERID" = '5  | 803' and | D      |
|             |                          |                 |                                         |                                            |                        |                                            |                                  |                  |                  |                        |                    |          |        |
|             |                          |                 |                                         |                                            |                        |                                            |                                  |                  |                  |                        |                    |          |        |
|             |                          |                 |                                         |                                            |                        |                                            |                                  | <                | BACK TO ALERT    | 15                     | AVE AND RETRY      | >        |        |

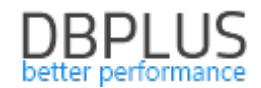

Na ekranie pojawia się kompletna lista operacji (wyrażeń SQL lub skryptów PL/SQL) składających się na **transakcję**, której wykonanie się nie powiodło. Linia, w której pojawił się błąd zaznaczona jest czerwonym kolorem oraz symbolem "bomby".

Użytkownik może dokonać edycji treści operacji lub usunąć je przyciskiem **DELETE**. W każdym momencie można przywrócić wyedytowane bądź usunięte linie poleceniem **RESTORE**. Operacje **DELETE** i **RESTORE** działają na **wszystkich zaznaczonych** liniach. Po skończonej edycji należy nacisnąć **SAVE AND RETRY** aby wysłać zmiany do procesu replikacji i podjąć próbę wykonania poprawionej transakcji. Można również użyć polecenia **SKIP**, które powoduje pominięcie transakcji przez proces replikacji.

#### 6.4 Wysyłanie wiadomości e-mail z powiadomieniami o problemach replikacji

| 🛱 DBPlus Data Replicator |   |       | <u>&gt;_</u>    |          | ×      |
|--------------------------|---|-------|-----------------|----------|--------|
| DBPlus Data Replicator   | 0 | 🖓 HeL | ည္က်ို settings | () DISCO | DNNECT |

Powiadomienia o problemach (tj. alertach) mogą być wysyłane automatycznie przez e-mail. Wysyłanie wiadomości e-mail konfigurowane jest globalnie (dla wszystkich replikacji), przy czym możliwe jest wskazanie replikacji, jakimi zainteresowani są konkretni odbiorcy wiadomości.

|   | <ul> <li>all</li> <li>high and medium severity</li> <li>high sourceity only</li> </ul> | port (Use default)          | enable SSL 🔽 |
|---|----------------------------------------------------------------------------------------|-----------------------------|--------------|
|   | Resend alerts if not closed                                                            | er email replicatormailer@r | negacorp.org |
|   | O do not resend                                                                        | er name replicatormailer    |              |
|   | weekly pa                                                                              | assword •••                 |              |
|   | Email address                                                                          | Replications                |              |
|   | iohn smith@megacorn org                                                                | (All replications)          |              |
|   | Johnstinengenögessipisig                                                               | BI                          |              |
| 4 | rachel.abraham@megacorp.org                                                            | 5                           |              |

Aby uruchomić wysyłanie powiadomień przez e-mail zaznaczamy opcję **send alert notifications by email [1]**. Następnie wprowadzamy ustawienia klienta SMTP [2]. Potrzebny będzie użytkownik z uprawieniami do wysyłania wiadomości e-mail.

| host | Nazwa lub adres IP serwera SMTP.                                          |
|------|---------------------------------------------------------------------------|
| port | Numer portu usługi SMTP. Domyślne wartości to 25 (bez SSL) i 465 (z SSL). |

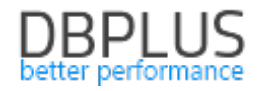

| enable SSL | Czy używać bezpiecznego połączenia korzystając z SSL?                   |
|------------|-------------------------------------------------------------------------|
| user email | Adres e-mail użytkownika, z którego konta będzie korzystać mechanizm    |
| user email | wysyłania wiadomości e-mail.                                            |
| user name  | Identyfikator użytkownika, z którego konta będzie korzystać mechanizm   |
|            | wysyłania wiadomości e-mail.                                            |
|            | Pola z nazwą użytkownika i hasłem możemy pozostawić puste, jeśli chcemy |
|            | skorzystać z (testowego) serwera nie wymagającego autentykacji.         |
| password   | Hasło użytkownika.                                                      |

Aby sprawdzić działanie wpisanych ustawień możemy wysłać wiadomość testową korzystając z przycisku **SEND TEST MESSAGE [3]**.

Dodatkowe opcje wprowadzamy w sekcji [4].

| Choose alerts to | Pozwala określić minimalny poziom alertów, o których informacje będą              |                                                                                                    |  |  |
|------------------|-----------------------------------------------------------------------------------|----------------------------------------------------------------------------------------------------|--|--|
| send             | wysyłane.                                                                         |                                                                                                    |  |  |
| Resend alerts if | Czy i jak często p<br>otwarte. Informa<br>zainteresowaneg<br><b>do not resend</b> | onawiać wysyłanie wiadomości dla alertów, które pozostają<br>acja o każdym alercie wysyłana jest do każdego<br>go odbiorcy co najmniej raz.<br>Nigdy nie wysyłaj ponownie informacji o tym samym alercie<br>do tego samego odbiorcy. |  |  |
| not closed       | daily                                                                             | Wyślij ponownie jeśli alert pozostaje otwarty a od wysłania poprzedniej wiadomości minęły przynajmniej 24 godziny.                                                                                                    |  |  |
|                  | weekly                                                                            | Wyślij ponownie jeśli alert pozostaje otwarty a od wysłania poprzedniej wiadomości minęło przynajmniej 7 dni.                                                                                                    |  |  |

Konieczne jest jeszcze wprowadzenie odbiorców wiadomości [5]. Dla każdego odbiorcy można wybrać listę replikacji, którymi dany odbiorca jest zainteresowany. Domyślnie przyjmuje się, że odbiorca zainteresowany jest wiadomościami pochodzącymi ze wszystkich replikacji.

Całość zatwierdzamy przyciskiem ACCEPT CHANGES [6].

Kilka informacji na temat mechanizmu generowania wiadomości:

- 1. Mechanizm uruchamia się co 15 minut **oraz** po każdorazowej zmianie konfiguracji.
- 2. Każdorazowo wysyłana jest nie więcej niż jedna wiadomość do jednego odbiorcy, jeśli alertów jest wiele generowane są wiadomości zbiorcze.
- 3. Jeśli kilku odbiorców ma otrzymać dokładnie taką samą wiadomość wysyłana jest jedna wiadomość zaadresowana do nich wszystkich.
- 4. Jeśli nie powiedzie się próba dostarczenia wiadomości do któregokolwiek z odbiorców próba będzie ponawiana co 15 minut.

Na zakładce **history & errors** możemy podejrzeć jakie wiadomości zostały w ostatnim czasie wysłane oraz sprawdzić komunikaty błędów.

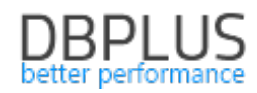

| Settings History 8    | errors               |                           |                            |
|-----------------------|----------------------|---------------------------|----------------------------|
| Recei                 | nt messages          | Search                    | Q                          |
| Send date/time        | Delivered to         |                           | Subject                    |
| 10/27/2017 5:47:56 PM | john.smith@megacorp. | org, rachel.abraham@megac | 2 issues in replication BI |
| Mai                   | ling errors          | Search                    | Q                          |
| chor date/unic        | Recipients           | Message                   |                            |
|                       |                      |                           |                            |
| 5                     |                      |                           |                            |
|                       |                      |                           |                            |

Lista błędów Mailing errors prezentuje tylko aktywne błędy, tj. takie które aktualnie uniemożliwiają dostarczenie wiadomości o problemach replikacji do adresatów.

| 6.5 Zmiana konfiguracji i narzędzia |      |          |
|-------------------------------------|------|----------|
|                                     |      | <u> </u> |
| Rabarbar                            | BUSY |          |

Aby obejrzeć lub wprowadzić zmiany do konfiguracji replikacji albo użyć któregoś z narzędzi pomocnych przy jej utrzymaniu należy użyć przycisku CONFIG & TOOLS na panelu sterowania. Pojawi się ekran edycji konfiguracji.

| RULES | CONNECTION | BASIC SETTINGS | ADVANCED | TOOLS |
|-------|------------|----------------|----------|-------|
|       |            |                |          |       |

Ekran konfiguracji składa się z pięciu zakładek: RULES zawiera reguły konfiguracji opisane wcześniej. **CONNECTION** zawiera konfigurację połączeń z bazą źródłową i docelową opisaną wcześniej. BASIC SETTINGS zawiera podstawowe opcje replikacji opisane wcześniej. ADVANCED zawiera ustawienia zaawansowane.

TOOLS zawiera narzędzia.

Ustawienia zaawansowane

Logging

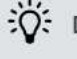

Diagnostic logs may help diagnose problems.

Enable diagnostic logs

|                        | Logging                                                              |
|------------------------|----------------------------------------------------------------------|
|                        | Włącza logi diagnostyczne. W logach diagnostycznych zapisywane są    |
| Enable diagnostic logs | kluczowe informacje o pracy mechanizmów replikatora. Czasami pozwala |
|                        | to na szybsze zdiagnozowanie problemów. Rozmiar generowanych logów   |

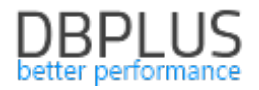

| może  | sięgać   | gigabajtów | dlatego | nie | zaleca | się | włączać | tej | орсјі | bez |
|-------|----------|------------|---------|-----|--------|-----|---------|-----|-------|-----|
| wyraź | nej poti | rzeby.     |         |     |        |     |         |     |       |     |

### Replicator database objects

#### 

DBPlus Data Replicator creates a schema in the target database to keep utility functions and data which helps to keep track of the commited transactions. By default this schema is named DBPLUSDR {ReplicationName}.

Schema DBPLUSDR\_MS

| Replicator database objects |                                                                                                    |  |  |  |
|-----------------------------|----------------------------------------------------------------------------------------------------|--|--|--|
| Schema                      | Nazwa schematu (użytkownika), który zostanie utworzony w docelowej<br>bazie danych w celu przechowywania obiektów bazy danych<br>wykorzystywanych przez mechanizm replikacji. |  |  |  |
|                             |                                                                                                    |  |  |  |

00 \$ d 00 \$ h 10 \$ m 00 \$ s

#### Reader

#### ○ Use default settings Configure

In parallel mode multiple transaction logs are processed simultanously to improve replication throughput. The default auto setting will cause log reading process to switch to parallel mode when reading progress lags behind database activity.

4 \$

#### Run reader in parallel mode ● auto ○ always ○ never

Max number of parallel workers

Min lag to switch to parallel

Invalid UTF-8 encoding detection should be enabled if you suspect that your database may contain data in character columns with UTF-8 encoding which does not form valid UTF-8 represetation. This is possible when application uses UTL\_RAW functions in update/insert statements.

Invalid UTF-8 encoding detection

|                        |                                                                         | Reader                                                                  |  |  |  |  |
|------------------------|-------------------------------------------------------------------------|-------------------------------------------------------------------------|--|--|--|--|
|                        | Tryb równoległy (parallel) oznacza równoczesny odczyt wielu fragmentów  |                                                                         |  |  |  |  |
|                        | logu trans                                                              | logu transakcji. W trybie równoległym możliwy jest równoczesny odczyt z |  |  |  |  |
|                        | wielu zaro                                                              | wielu zarchiwizowanych logów transakcji (archived log) oraz dodatkowo z |  |  |  |  |
|                        | bieżących                                                               | zapisów logu transakcyjnego (tj. redo log). Wątki czytające są          |  |  |  |  |
|                        | dynamicz                                                                | dynamicznie uruchamiane i zatrzymywane zależnie od okoliczności.        |  |  |  |  |
| Run reader in parallel | W trybie pojedynczym uruchamiany jest tylko jeden proces odczytu, który |                                                                         |  |  |  |  |
| mode                   | pracuje ciągle (nie jest włączany ani wyłączany).                       |                                                                         |  |  |  |  |
|                        | Tryb przełącza się automatycznie pomiędzy pojedynczym a                 |                                                                         |  |  |  |  |
|                        | auto równoległym w zależności od opóźnienia procesu odczytu i           |                                                                         |  |  |  |  |
|                        | dostępności zarchiwizowanych logów transakcji.                          |                                                                         |  |  |  |  |
|                        | always Proces odczytu zawsze pracuje w trybie równoległym.              |                                                                         |  |  |  |  |
|                        | never                                                                   | Proces odczytu zawsze pracuje w trybie pojedynczym.                     |  |  |  |  |

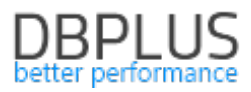

| Max number of                       | Określa maksymalną liczbę wykonywanych równocześnie odczytów logów                                                                                                    |  |  |  |
|-------------------------------------|----------------------------------------------------------------------------------------------------|--|--|--|
| parallel workers                    | transakcji źródłowej bazy danych.                                                                                                    |  |  |  |
| Min lag to switch to                | Minimalne opóźnienie procesu odczytu za aktywnością bazy danych, które                                                                                                    |  |  |  |
| parallel                            | powoduje przełączenie w tryb zrównoleglony (tylko dla opcji <b>auto</b> ).                                                                                                    |  |  |  |
| Invalid UTF-8<br>encoding detection | Włącza mechanizm wykrywania i naprawiania problemów wynikających z<br>zapisania w kolumnach znakowych z kodowaniem UTF-8 danych<br>binarnych, które nie stanowią prawidłowo zakodowanej sekwencji UTF-8.<br>Taka sytuacja może się zdarzyć jeśli aplikacja zapisze do kolumny typu<br>znakowego dane binarne np. za pomocą funkcji<br>UTL_RAW.CAST_TO_VARCHAR2.<br>Wykrywanie problemów UTF-8 wpływa negatywnie na wydajność procesu<br>odczytu logów transakcji. |  |  |  |

| Applier                                                   |
|-----------------------------------------------------------|
| ○ Use default settings ● Configure                        |
| ✓ Enable array bind                                       |
| Enable statement reordering                               |
| Preferred execution batch duration (millis) 3000 🗘        |
| Pallalel execution                                        |
| <ul> <li>Disable</li> </ul>                               |
| <ul> <li>Enable schema level parallelism</li> </ul>       |
| <ul> <li>Enable table level parallelism</li> </ul>        |
| Max number of parallel threads 4                          |
| Min lag to switch to parallel 00 t d 00 t h 03 t m 00 t s |

| Applier                        |                                                                                                    |  |  |  |
|--------------------------------|----------------------------------------------------------------------------------------------------|--|--|--|
| Enable array bind              | Włącza wykorzystywane techniki <b>array bind</b> dostępnej na bazach danych<br>Oracle. Włączenie pozwala na dużo szybsze wykonywanie szeregu operacji<br>insert/update/delete o takiej samej strukturze (różniących się jedynie<br>wartościami).<br>Domyślnie <b>włączone</b> .                                                                                                    |  |  |  |
| Enable bulk insert             | Włącza wykorzystywane techniki <b>bulk insert</b> dostępnej na bazach danych<br>MS SQL i PostgreSQL. Włączenie pozwala na dużo szybsze wykonywanie<br>dużej ilości operacji insert o identycznej strukturze (różniących się jedynie<br>wartościami).<br>Domyślnie <b>włączone</b> .                                                                                                    |  |  |  |
| Enable statement<br>reordering | <ul> <li>Włącza mechanizm zmieniający kolejność wykonywania operacji podczas ich wykonywania w docelowej bazie danych w celu zwiększenia ilości operacji podlegających wykonaniu zbiorczemu przy użyciu mechanizmów array bind i bulk insert. Algorytm zmiany kolejności gwarantuje, że nie zostaną naruszone standardowe więzy integralności: <ul> <li>Klucze główne i unikalne,</li> <li>Klucze obce.</li> </ul> </li> <li>Jeżeli baza danych wykorzystuje inne rodzaje więzów integralności (np. zaimplementowane przy pomocy triggerów) wówczas zmiana kolejności może doprowadzić do niepowodzenia wykonania sekwencji operacji. W takiej sytuacji oryginalna sekwencja operacji zostanie wykonana ponownie z <i>wyłączonymi</i> optymalizacjami. Jeśli zdarza się to odpowiednio często</li> </ul> |  |  |  |

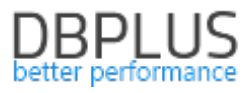

|                                                | efektem będzie spadek wydajności w porównaniu z wydajnością systemu                                                                                                    |  |  |  |  |  |  |
|------------------------------------------------|----------------------------------------------------------------------------------------------------|--|--|--|--|--|--|
|                                                | bez włączonego mechanizmu zmiany kolejności operacji.                                                                                                    |  |  |  |  |  |  |
|                                                | Opcja dostępna tylko jeśli włączono Enable array bind lub Enable bulk                                                                                                    |  |  |  |  |  |  |
|                                                | insert. Domyślnie włączona.                                                                                                    |  |  |  |  |  |  |
| Preferred execution<br>batch duration (millis) | Replikator nie wykonuje na docelowej bazie danych osobnej transakcji dla<br>każdej transakcji jaka została wykonana w bazie źródłowej. W celu<br>zwiększenia wydajności zmiany wykonane oryginalnie w wielu<br>transakcjach grupowane są w większe "paczki" (ang. batch), które są<br>wykonywane jako pojedyncza transakcja na bazie docelowej.<br>Parametr określa preferowany czas wykonania (w milisekundach)<br>pojedynczej paczki. Większy rozmiar paczki oznacza większy potencjał dla<br>optymalizacji prowadzący do wzrostu wydajności, z drugiej zbyt duży<br>rozmiar może doprowadzić do wykorzystania nadmiernej ilości zasobów<br>bazy danych oraz (tylko na bazach danych MS SQL i Postgres) powstania<br>długotrwałych blokad wpływających na wydajność zapytań.<br>Wielkość paczki sterowaną przez parametr należy rozumieć jako wielkość<br><i>maksymalną</i> – istotną kiedy kolejka operacji oczekujących na wykonanie<br>jest odpowiednio duża. W sytuacji, kiedy replikacja wykonuje zmiany "na<br>bieżąco" (bez opóźnienia) wielkość paczek będzie wynikać z ilości operacji<br>aktualnie oczekujących na wykonanie. |  |  |  |  |  |  |
|                                                | Pozwala właczyć tryb równoległego wykonywania zmian na bazie                                                                                                    |  |  |  |  |  |  |
|                                                | docelowej w kilku wątkach. Domyślnie wykonywanie równoległe jestwyłączone. Dostępne są dwa modele wykonywania równoległego:Schema levelOperacje mogą być wykonane w osobnych wątkach(poziomjeśli dotyczą różnych schematów.schematu)TableTablelevelOperacje mogą być wykonywane w osobnych wątkach,(poziomjeśli dotyczą różnych tabel, które nie są ze sobą                                                                                                    |  |  |  |  |  |  |
| Parallel execution                             | tabeli) połączone więzami integralności (kluczami obcymi).<br>W trybie zrównoleglonym paczka operacji dzielona jest na części, z których<br>każda wykonywana jest w innym wątku, używa oddzielnego połączenia i<br>tworzy osobną transakcję w bazie danych. Zatwierdzanie paczki operacji<br>odbywa się dwufazowo (ang. two phase commit):                                                                                                    |  |  |  |  |  |  |
|                                                | <ol> <li>Każdy z wątków zgłasza zakończenie przetwarzania,</li> <li>Po zgłoszeniu gotowości przez wszystkie wątki, każdy z nich<br/>wykonuje commit.</li> </ol>                                                                                                    |  |  |  |  |  |  |
|                                                | Zakończenie poszczególnych operacji commit nie następuje dokładnie w<br>tej samej chwili, co oznacza, że w docelowej bazie danych może (na bardzo<br>krótką chwilę) pojawić się stan, który nie odpowiada stanowi źródłowej<br>bazy danych w żadnym momencie jej historii. O ile dane w poszczególnych<br>schematach są niezależne stosowanie zrównoleglania na poziomie                                                                                                    |  |  |  |  |  |  |
|                                                | schematu jest bezpieczne. W przypadku stosowania zrównoleglania na                                                                                                    |  |  |  |  |  |  |
|                                                | Maksymalna ilość watków wprowadzających zmiany na docelowej bazie                                                                                                    |  |  |  |  |  |  |
| Max nubmer of                                  | danych w trybie zrównoleglonym. Wartość powinna być dostosowana do                                                                                                    |  |  |  |  |  |  |
| parallel threads                               | zasobów sprzętowych docelowej bazy danych.                                                                                                    |  |  |  |  |  |  |
|                                                | Pozwala na ustawienie opóźnienia replikacji przy którym system przełącza                                                                                                    |  |  |  |  |  |  |
| Min lag to switch to                           | się w tryb wykonywania równoległego. Dzięki temu ustawieniu możliwe                                                                                                    |  |  |  |  |  |  |
| parallel                                       | jest pogodzenie wymagań nadążania replikacji z unikaniem, w miarę                                                                                                    |  |  |  |  |  |  |
|                                                | możliwości, efektów ubocznych zrównoleglonego trybu wykonania.                                                                                                    |  |  |  |  |  |  |

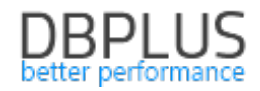

|    |    |   |   |   |    |      | Sy         | ste                     | em    | Re            | so                       | ura          | es     |      |     |    |      |
|----|----|---|---|---|----|------|------------|-------------------------|-------|---------------|--------------------------|--------------|--------|------|-----|----|------|
|    |    |   |   |   | 0  | Use  | e de       | fau                     | lt se | ettir         | ngs                      | ۲            | Co     | nfig | ure | :  |      |
|    |    |   |   |   | Ti | rans | acti<br>au | i <mark>on</mark><br>to | data  | a me<br>set i | e <mark>mo</mark><br>man | ry p<br>uall | y<br>y |      |     |    |      |
|    | ŝ. | 1 |   | 1 | 9  | 2    | •          | •                       | 1     | 1             | 1                        | 1            | 1      | 1    | ٠   | 1  | 6.60 |
| ı. |    |   | Y |   |    | 1    |            |                         |       |               | 10                       |              | r.     |      | ī,  | т. | 6 GB |

#### **System Resources**

| Transaction data<br>memory pool | Pozwala określić maksymalny rozmiar pamięci RAM jaki serwis replikacji<br>może wykorzystać na przechowywania danych transakcji pochodzących z<br>bazy danych. Jeśli ustawimy przełącznik na "auto" wartość zostanie<br>ustalona jako połowa fizycznie dostępnej pamięci RAM na maszynie, na<br>której pracuje Replikator.<br>Serwis replikacji zaalokuje na potrzeby danych transakcji tyle pamięci ile<br>potrzebuje na ich przechowywanie, ale nie więcej niż określono w<br>parametrze. Niezależnie od tego serwis replikacji alokuje pamięć RAM na<br>inne potrzeby. |
|---------------------------------|----------------------------------------------------------------------------------------------------|
|---------------------------------|----------------------------------------------------------------------------------------------------|

| :);<br>; | By default when changes are applied to the target database replicator will check whether the right number of rows have been inserted/updated/deleted. However, when a particular table has NO UNIQUE INDEX this can lead to false positives. To avoid this from happening add problematic tables to the list of exceptions. | 0 |
|----------|----------------------------------------------------------------------------------------------------|---|
|          | Affected rows checking exceptions                                                                                                    |   |

CUSTOMERLOG

SALES

W tej sekcji możemy ustalić wyjątki od stosowania sprawdzania ilości zaktualizowanych wierszy tabeli w celu weryfikacji poprawności przebiegu replikacji. Normalnie każda atomowa operacja zmiany i usuwania powinna zmienić lub usunąć dokładnie jeden rekord w bazie danych. Jeśli jednak w tabeli **brakuje indeksu unikalnego** wówczas jedna operacja może zmienić lub usunąć kilka wierszy. Mimo to efekt replikacji może (choć nie zawsze musi) być właściwy. Jeżeli użytkownik akceptuje taką sytuację i nie chce uzupełnić modelu danych o indeks unikalny powinien wprowadzić odpowiednie tabele do listy wyjątków. Zaznaczenie opcji **Automatically add an exception when problem is detected** powoduje, że system *automatycznie* doda tabele bez indeksów do listy wyjątków w momencie, kiedy natknie się na problem podczas weryfikacji poprawności.

Jeśli bazą docelową jest MS SQL albo PostgreSQL mamy dodatkowo możliwość konfiguracji opcji konwersji danych.

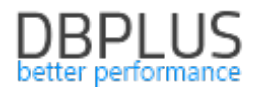

| Data conversion rules                                                |
|----------------------------------------------------------------------|
| When <b>text</b> is <b>too long</b> to fit the target column:        |
| Report error                                                         |
| <ul> <li>Truncate text to fit column</li> </ul>                      |
| When one or more characters of <b>text</b> cannot be                 |
| represented using the target column's <b>character set</b> :         |
| Report error                                                         |
| <ul> <li>Replace the characters with "?"</li> </ul>                  |
| When numeric value is outside the range which can be                 |
| represented by the data type of the target column:                   |
| Report error                                                         |
| O Truncate to the nearest value                                      |
|                                                                      |
| When numeric value cannot be represented with full                   |
| precision by the data type of the target column:                     |
| O Report error                                                       |
| Round to the nearest value                                           |
|                                                                      |
| When <b>date/time value</b> is outside the <b>range</b> which can be |
| represented by the data type of the target column:                   |
| <ul> <li>Report error</li> </ul>                                     |
| O Truncate to the nearest value                                      |
| When date/time value cannot be represented with full                 |
| precision by the data type of the target column:                     |
| O Report error                                                       |
| Round to the nearest value                                           |
|                                                                      |
| When <b>binary data</b> is <b>too long</b> to fit the target column: |
| Report error                                                         |
| <ul> <li>Truncate data to fit column</li> </ul>                      |

Ustawienia sterują zachowaniem replikacji w sytuacji, kiedy pojawi się problem konwersji. Problem konwersji może wynikać w szczególności z różnicy sposobów reprezentacji danych stosowanych w różnych systemach zarządzania bazami danych. W takiej sytuacji mamy do wyboru dwie możliwości:

- 1. Zgłosić błąd, co oznacza pojawienie się alertu "Błąd wykonania w bazie docelowej"
- 2. Dokonać "przycięcia" danych tak, aby wartość zmieściła się w odpowiednim polu w bazie docelowej.

Domyślnie wszystkie problemy konwersji powodują zgłoszenie błędu z wyjątkiem problemów związanych z niewystarczającą precyzją pól numerycznych i typu data/czas.

#### Narzędzie do generowania skryptów przenoszących dane przy użyciu data pump

Narzędzie dostępne jest tylko dla replikacji pracujących pomiędzy bazami Oracle. Generuje skrypty wsadowe (batch) systemu Windows. Skrypty wykonują eksport danych z bazy źródłowej i import do bazy docelowej przy pomocy narzędzia data pump dostępnego standardowo w bazie danych Oracle.

Dla każdego *schematu* generowany jest osobny skrypt przenoszący dane. W przypadku przenoszenia danych z wielu schematów możemy przyspieszyć proces transferu wykonując skrypty równolegle.

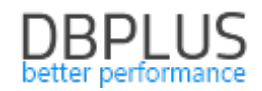

| <br>CREATE DATA | EXPORT                                          |                                                                                                    |  |  |  |  |
|-----------------|-------------------------------------------------|----------------------------------------------------------------------------------------------------|--|--|--|--|
| PUMP SCRIPT     | User                                            | TESTDATA                                                                                                    |  |  |  |  |
|                 | Password                                        | Enter password for source database                                                                                                    |  |  |  |  |
| REPORT          | Directory                                       | Default is DATA_PUMP_DIR                                                                                                    |  |  |  |  |
|                 | Init directory as                               |                                                                                                    |  |  |  |  |
|                 | ۲                                               | Export current content O Specify flashback SCN                                                                                                    |  |  |  |  |
|                 |                                                 | IMPORT                                                                                                    |  |  |  |  |
|                 | User                                            | SYSTEM                                                                                                    |  |  |  |  |
|                 | Password                                        | Enter password for target database                                                                                                    |  |  |  |  |
|                 | Directory                                       | Default is DATA_PUMP_DIR                                                                                                    |  |  |  |  |
|                 | Init directory as                               |                                                                                                    |  |  |  |  |
|                 | When creating<br>specified in by<br>VARCHAR2(10 | tables in target database alter all character data columns with length<br>tes to length specified in characters, eg. VARCHAR2(10 BYTE) becomes<br>CHAR).<br>pgrade character data column length from BYTE to CHAR |  |  |  |  |
|                 |                                                 | SCRIPTS                                                                                                    |  |  |  |  |
|                 | Save scripts in                                 |                                                                                                    |  |  |  |  |
|                 |                                                 | CREATE SCRIPTS                                                                                                    |  |  |  |  |

|                       | EXPORT                                                                 |  |  |  |  |
|-----------------------|------------------------------------------------------------------------|--|--|--|--|
| User                  | Nazwa użytkownika źródłowej bazy danych. [1]                           |  |  |  |  |
| Password              | Hasło użytkownika źródłowej bazy danych. [1]                           |  |  |  |  |
| Directory             | Nazwa katalogu (ang. directory) w źródłowej bazie danych wskazującego  |  |  |  |  |
| Directory             | miejsce do którego będą zapisywane eksportowane dane. [2]              |  |  |  |  |
|                       | Pozwala wprowadzić ścieżkę do folderu, do którego będą zapisywane      |  |  |  |  |
| Init directory as     | eksportowane dane. Ścieżka musi być dostępna dla serwera na którym     |  |  |  |  |
|                       | pracuje źródłowa baza danych. [2]                                      |  |  |  |  |
| Export current        | Zostanie wyeksportowana bieżąca zawartość bazy danych na moment        |  |  |  |  |
| content               | uruchomienia skryptów [3].                                             |  |  |  |  |
| Specify flashback SCN | Pozwala wprowadzić numer SCN określający moment, na który zostaną      |  |  |  |  |
|                       | pobrane dane na potrzeby eksportu.                                     |  |  |  |  |
|                       | IMPORT                                                                 |  |  |  |  |
| User                  | Nazwa użytkownika docelowej bazy danych. [1]                           |  |  |  |  |
| Password              | Hasło użytkownika docelowej bazy danych. [1]                           |  |  |  |  |
| Directory             | Nazwa katalogu (ang. directory) w docelowej bazie danych wskazującego  |  |  |  |  |
| Directory             | miejsce z którego będą odczytywane dane do zaimportowania. [2]         |  |  |  |  |
|                       | Pozwala wprowadzić ścieżkę do folderu, z którego będą odczytywane dane |  |  |  |  |
| Init directory as     | do zaimportowania. Ścieżka musi być dostępna dla serwera na którym     |  |  |  |  |
|                       | pracuje docelowa baza danych. [2]                                      |  |  |  |  |
| Lingrade character    | Jeśli opcja zostanie włączona kolumny typu znakowego, które w bazie    |  |  |  |  |
| data column length    | źródłowej mają długość wyspecyfikowaną w bajtach (BYTE) zostaną        |  |  |  |  |
| from BYTE to CHAR     | przekonwertowane na kolumny z długością wyspecyfikowaną w znakach      |  |  |  |  |
|                       | (CHAR). Przykładowo VARCHAR(50 BYTE) stanie się VARCHAR(50 CHAR) [4]   |  |  |  |  |
|                       | SCRIPTS                                                                |  |  |  |  |

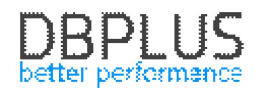

| Save scripts in | Folder  | do   | którego | zostaną | zapisane | skrypty | wygenerowane | przez |
|-----------------|---------|------|---------|---------|----------|---------|--------------|-------|
| Save scripts in | narzędz | zie. |         |         |          |         |              |       |

[1] Jeśli wartość nie zostanie wprowadzona tutaj zostaniemy poproszeni o wprowadzenie jej podczas *wykonywania* skryptów. Ponieważ dla każdego schematu uruchamiany jest osobny skrypt będziemy musieli wprowadzać wartości wielokrotnie jeśli przenosimy dane z wielu schematów. Dlatego wygodniej będzie wprowadzić wartości tutaj.

[2] Narzędzie data pump otrzymuje jako parametr *nazwę katalogu (directory)*. Katalog jest z kolei skojarzony z konkretną ścieżką do folderu w systemie plików. To oznacza, że do konfiguracji można podejść dwojako:

- 1. Wprowadzić w polu **Directory** nazwę katalogu (directory), który ustawiliśmy (lub mamy zamiar ustawić) na pożądaną ścieżkę na poziomie bazy danych,
- 2. Wprowadzić w polu **Directory** nazwę katalogu a w polu **Init directory as** pożądaną ścieżkę, ścieżka wprowadzona w polu *Init directory as* zostanie automatycznie skojarzona z katalogiem podczas *wykonywania skryptów*.

[3] W momencie pierwszego uruchomienia zostanie odczytana wartość *bieżącego* SCN w źródłowej bazie danych i zapisana do pliku FlashbackScn.txt. Wartość zapisana w tym pliku będzie następnie używana przez wszystkie skrypty. Jeśli chcemy "zresetować" numer SCN wystarczy usunąć plik.

[4] Wykonanie takiej konwersji zapobiega problemom w sytuacji, kiedy kodowanie znaków różni się pomiędzy bazami danych. Przykładowo załóżmy, że w źródłowej bazie danych użyto kodowania EE8MSWIN1250 natomiast w bazie docelowej kodowania AL32UTF8. Do pola typu VARCHAR(5 BYTE) w bazie źródłowej zapisano wartość "żółty". Wartość mieści się w polu ponieważ zajmuje 5 bajtów w kodowaniu EE8MSWIN1250. Tymczasem w bazie docelowej w kodowaniu AL32UTF8 wartość "żółty" zajmie 8 bajtów (ponieważ "ż", "ó" i "ł" zajmują po 2 bajty w kodowaniu UTF-8) i nie zmieści się w polu typu VARCHAR(5 BYTE). Rozwiązaniem jest zmiana typu na VARCHAR(5 CHAR) dzięki czemu Oracle zarezerwuje odpowiednią ilość miejsca aby zapisać *dowolne* 5 znaków w kodowaniu AL32UTF8.

Import danych przy pomocy skryptów wygenerowanych przez opisywane narzędzie współpracuje z opcją **automatically set by import** punktu startowego. Jeśli punkt startowy został określony jako *automatically set by import* proces replikacji ustala jako punkt startowy wartość flashback SCN użytą do eksportu danych dla ostatniego importu. Jeśli replikacja została już uruchomiona a chcemy zaktualizować bazę danych narzędziem importu i uruchomić replikację od nowego punktu startowego należy:

- 1
- 1. Zatrzymać serwis replikacji
- 2. Skorzystać z funkcji pod przyciskiem

CHANGE THE START POINT

na <u>ekranie ustawień</u> i zatwierdzić zmiany (ustawienie *automatically set by import* zostawiamy bez zmian). Wymusi to zresetowanie stanu replikacji i ustalenie nowego punktu startowego podczas kolejnego uruchomienia.

3. Wykonać import danych na docelową bazę danych.

Po ponownym uruchomieniu replikacji punkt startowy zostanie ustalony jako flashback SCN właściwy dla ostatnio wykonanego importu.

W efekcie pracy skryptu w folderze określonym w polu save scripts in zapisywane są następujące pliki:

- 1. Dla każdego schematu 3 skrypty:
  - a. export-SCHEMAT.bat (wykonuje eksport)
  - b. import-SCHEMAT.bat (wykonuje import)

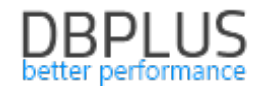

- c. transfer-SCHEMAT.bat (wykonuje eksport a następnie import)
- 2. Jeśli przenoszony jest więcej niż jeden schemat powstaje dodatkowo skrypt TransferAll.bat
- 3. Plik ReadMe.txt
- 4. W folderze podrzędnym utils pomocnicze skrypty bat i sql (nie przeznaczone do samodzielnego wykonywania)

W podrzędnym folderze log zapisywane są logi z wykonania skryptów. Logi generowane są osobno dla każdego pliku export-\*.bat i import-\*.bat.

#### Narzędzie do generowania i podglądu raportu przygotowania do replikacji

| CREATE DATA                | ORIGINAL CURRENT                                                                                                    |
|----------------------------|----------------------------------------------------------------------------------------------------|
| VIEW PREPARATION<br>REPORT | SUMMARY<br>Number of tables 34<br>Data volume 1.03 GB<br>Index volume 27.2 MB<br>SYSTEM CHECK RESULTS                        |
|                            | Some of the tables selected for replication have no unique index. This may lead to runtime problems.<br>TESTDATA.INPUT_FILES |
|                            | Archive logs are available<br>Archive logs are available for period of 22 days.                                              |
|                            | Report created on 2017-06-13 13:41:33                                                                                        |

W tym miejscu możemy podejrzeć raport przygotowania do uruchomienia replikacji, który został wygenerowany podczas procesu tworzenia replikacji. Taki sam raport pokazujący stan *bieżący* możemy uzyskać wybierając opcję **CURRENT**.

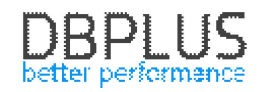

### 6.6 Przeglądanie logów

|                     | replicator.log | Size: Last change:<br>25.2 kB 12/29/2016 3:11:49 PM | OPEN ( SAVE |                         |                                   |
|---------------------|----------------|-----------------------------------------------------|-------------|-------------------------|-----------------------------------|
| Output<br>——<br>Cel |                |                                                     |             | Update<br>to write:<br> | Log<br>cycle:<br><br>ca. 8.2 days |
|                     |                |                                                     |             | 🕁 DOI                   | WNLOAD LOG FILES                  |
|                     |                | ок                                                  |             | 1                       | 7                                 |

Przycisk **DOWNLOAD LOG FILES** w panelu sterowania otwiera okienko pozwalające na przeglądanie, otwieranie i zapisywanie lokalnej kopii plików logów.

Pliki replicator.log\* zawierają informacje o włączaniu, wyłączaniu i innych zmianach stanu replikacji, błędy oraz ostrzeżenia.

Pliki diagnostic.log\* są generowane tylko jeśli włączono opcję **Enable diagnostic logs** w ustawieniach zaawansowanych replikacji. Zawierają zrzut kluczowych informacji o zdarzeniach procesu replikacji.

| 6.7 Usuwanie replikacji |               | Л |
|-------------------------|---------------|---|
|                         | Rabarbar BUSY |   |

W celu usunięcia replikacji należy użyć przycisku **DELETE REPLICATION** na panelu sterowania.

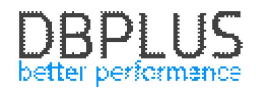

| Are you sure you want to delete replication:<br>Rabarbar |
|----------------------------------------------------------|
| If you really want to do it please type DELETE below     |
| type DELETE to get rid of replication                    |
| < CANCEL DELETE IT >                                     |

Replikacja zostanie usunięta po potwierdzeniu poprzez wpisanie słowa **delete** w pole tekstowe i naciśnięciu przycisku **DELETE IT**.

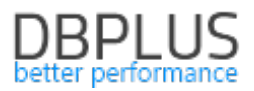

# 7 Dodatkowe informacje

# 7.1 Informacja o stanie replikacji dostępna z poziomu docelowej bazy danych

W docelowej bazie danych utrzymywana jest tabela zawierająca informacje o bieżącym stanie replikacji o nazwie DBPLUSDR\_{nazwa replikacji}.ReplicationStatus (nazwa schematu może być inna jeśli została zmieniona w ustawieniach replikacji). Tabela zawiera dokładnie jeden rekord (lub zero, jeśli nie została jeszcze zainicjowana) i posiada następujące pola:

| SourceSystemTime    | Aktualny czas systemowy w źródłowej bazie danych w momencie        |
|---------------------|--------------------------------------------------------------------|
|                     | aktualizacji zapisu stanu.                                         |
| TargetSystemTime    | Aktualny czas systemowy w docelowej bazie danych w momencie        |
|                     | aktualizacji zapisu stanu.                                         |
| AppliedTimestamp    | Znacznik czasu (zgodnie z zegarem źródłowej bazy danych) zmiany    |
|                     | ostatnio wykonanej w bazie docelowej.                              |
| AppliedChangeNumber | Numer SCN (System Change Number) zmiany ostatnio wykonanej w bazie |
|                     | docelowej.                                                         |

Dane zapisane w tabeli pozwalają na określenie bieżącego opóźnienia replikacji względem źródłowej bazy danych. Bieżące opóźnienie uzyskujemy z wzoru:

SourceSystemTime - AppliedTimestamp + {aktualny czas systemowy}<sup>1</sup> - TargetSystemTime

Wartość SourceSystemTime - AppliedTimestamp to opóźnienie replikacji w momencie zapisu stanu natomiast {Aktualny czas systemowy} - TargetSystemTime to czas jaki upłynął od wykonania zapisu stanu. Wzrost opóźnienia obliczonego za pomocą tej metody może wynikać z nienadążania replikacji albo po prostu z braku aktywności w bazie źródłowej. Punkt czasowy jaki reprezentują zreplikowane dane wyrażany względem czasu (zegara) obowiązującego w docelowej bazie danych to:

AppliedTimestamp + TargetSystemTime - SourceSystemTime

<sup>&</sup>lt;sup>1</sup> LOCALTIMESTAMP w bazie danych Oracle

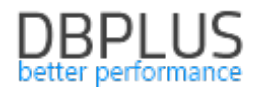

# 8 Ograniczenia

# 8.1 Produkty

| Źródłowa baza danych | Oracle od wersji 10.2 w wersji zarówno Standard jak i Enterprise. |
|----------------------|-------------------------------------------------------------------|
| Docelowa baza danych | Oracle                                                            |
|                      | MS SQL Server                                                     |
|                      | PostgreSQL                                                        |

# 8.2 Systemy baz danych Oracle

#### 8.2.1 Pomijane schematy

Pewne schematy w bazie danych są bezwarunkowo pomijane: AUDSYS TSMSYS PERFSTAT AWR\_STAGE CSMIG APPQOSSYS **OJVMSYS** DVSYS TRACESVR ORACLE\_OCM DBSNMP ANONYMOUS CTXSYS DBSNMP EXFSYS LBACSYS MDSYS MGMT VIEW OLAPSYS ORDDATA **OWBSYS** ORDPLUGINS ORDSYS OUTLN SI\_INFORMTN\_SCHEMA SYS SYSMAN SYSTEM WK\_TEST WKSYS WKPROXY WMSYS

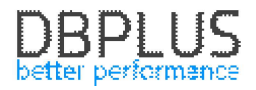

8.2.2 Wspierane typy danych (baza źródłowa)

| CHAR                                                                      |                    |
|---------------------------------------------------------------------------|--------------------|
| NCHAR                                                                     |                    |
| VARCHAR                                                                   |                    |
| VARCHAR2                                                                  |                    |
| NVARCHAR2                                                                 |                    |
| LONG                                                                      |                    |
| LONG RAW                                                                  |                    |
| CLOB                                                                      |                    |
| NCLOB                                                                     |                    |
| BLOB                                                                      | ТАК                |
| NUMBER                                                                    |                    |
| BINARY_FLOAT                                                              |                    |
| BINARY_DOUBLE                                                             |                    |
| DATE                                                                      |                    |
| TIMESTAMP                                                                 |                    |
| TIMESTAMP WITH TIME ZONE                                                  |                    |
| TIMESTAMP WITH LOCAL TIME ZONE                                            |                    |
| INTERVAL YEAR TO MONTH                                                    |                    |
| INTERVAL DAY TO SECOND                                                    |                    |
| ΧΜΙΤΥΡΕ                                                                   | Oracle w wersji    |
|                                                                           | 11.2.0.3 i wyższej |
| ADT (abstract data types czyli typy danych definiowane przez użytkownika) | Oracle w wersji    |
| SDO_GEOMETRY, SDO_TOPO_GEOMETRY                                           | 12 i wyższej       |
| ROWID                                                                     |                    |
| UROWID                                                                    |                    |
| REF                                                                       |                    |
| BFILE                                                                     |                    |
| ORDDICOM                                                                  |                    |
| ANYDATA                                                                   | NIE                |
| ANYDATASET                                                                |                    |
| ANYTYPE                                                                   |                    |
| MLSLABEL                                                                  |                    |
| URITYPE                                                                   |                    |
| SDO_GEORASTER                                                             |                    |
| VARRAY (kolekcje)                                                         |                    |

Tabele wykorzystujące kompresję nie są obsługiwane dla Oracle w wersji 10.

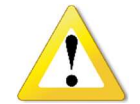

W bazach danych gdzie typ XMLTYPE nie jest wspierany (Oracle w wersji sprzed 11.2.0.3) dane z tabel zawierających pola typu XMLTYPE nie będą przenoszone.

### 8.2.3 Ograniczenia dla trybu CUSTOM

W trybie CUSTOM użytkownik może określić obiekty i operacje.

W tym trybie wspierana jest replikacja dla:

- 1. Dane
- 2. Definicje tabel
- 3. Indeksy

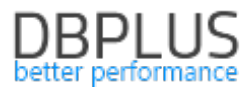

- 4. Definicje widoków
- 5. Pakiety, procedury i funkcje

#### 8.2.4 Ograniczenia dla trybu EXACT

W trybie EXACT replikowana jest cała baza danych.

Wszystkie obiekty TRIGGER są wyłączane.

Wszystkie obiekty **CONSTRAINT** są **wyłączane** z wyjątkiem PRIMARY KEY i UNIQUE KEY.